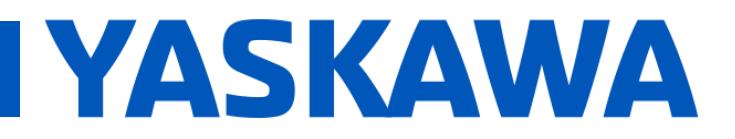

## Title: SigmaWin+ Over EtherCAT

### Product(s): Yaskawa EtherCAT SERVOPACKs

Doc. No. TN.Sigma.01.EtherCAT

### **About This Document**

This document contains the setup procedure for hardware and software to use **SigmaWin+** with a **Yaskawa EtherCAT SERVOPACK** over an EtherCAT network.

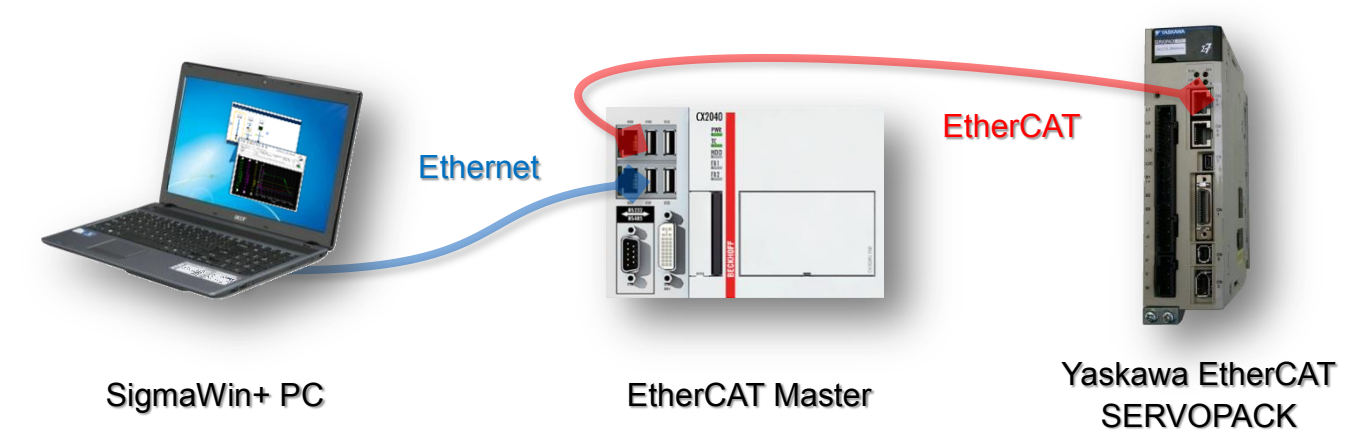

**Note:** The above diagram is an example setup.

#### This document's purpose is as follows:

- Provide procedures in **SigmaWin+** to connect to a **Yaskawa EtherCAT SERVOPACK** over an EtherCAT network.
- Provide information about features that an EtherCAT master must support in order for **SigmaWin+** to connect to a **Yaskawa EtherCAT SERVOPACK** over an EtherCAT network.

#### The intended audience for this document is as follows:

- Machine builders using SigmaWin+ who set up and tune Yaskawa EtherCAT SERVOPACKs.
- EtherCAT master developers who can implement support for Ethernet over EtherCAT.

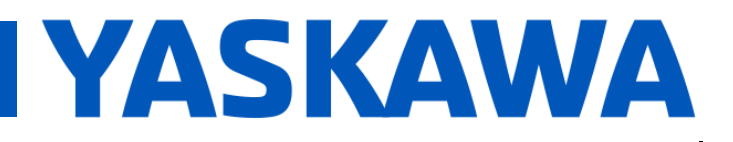

### Product(s): Yaskawa EtherCAT SERVOPACKs

Doc. No. TN.Sigma.01.EtherCAT

### **Technical Terms**

The terms in this document are described in the following tables.

| Term                                                      | Abbreviation | Meaning                                                                                                    |
|-----------------------------------------------------------|--------------|----------------------------------------------------------------------------------------------------|
| CANopen                                                   | CANopen      | An upper-layer protocol based on the international CAN standard (EN 50325-4). It consists of profile specifications for the application layer, communications, applications, devices, and interfaces. |
| CANopen over EtherCAT                                     | CoE          | A network that uses Ethernet for the physical layer,<br>EtherCAT for the data link layer, and CANopen for the<br>application layer in a seven-layer OSI reference model.                              |
| Controller Area Network                                   | CAN          | Communications protocol for the physical layer and data link layer established for automotive LANs. It was established as an international standard as ISO 11898.                                     |
| Electrically Erasable<br>Programmable Read Only<br>Memory | EEPROM       | A ROM that can be electrically overwritten.                                                                                                    |
| Ethernet over EtherCAT                                    | EoE          | A network that uses Ethernet for the physical layer,<br>EtherCAT for the data link layer, and Ethernet for the<br>application layer in a seven-layer OSI reference model.                             |
| Ethernet for Control<br>Automation Technology             | EtherCAT     | An open network developed by Beckhoff Automation.                                                                                                    |
| EtherCAT Slave<br>Information                             | ESI          | File with slave device descriptions, defined in the ETG.2000 ESI specification.                                                                                                    |
| OPERATIONAL                                               | OP           | The Operational state in the EtherCAT state machine.                                                                                                    |
| PRE-OPERATIONAL                                           | PRE-OP       | The Pre-operational state in the EtherCAT state machine.                                                                                                    |

| Term        | Meaning                                                                                                    |
|-------------|----------------------------------------------------------------------------------------------------|
| Servomotor  | A Yaskawa actuator.                                                                                                   |
| Servo Drive | The combination of a Servomotor and SERVOPACK.                                                                        |
| SERVOPACK   | A Yaskawa servo amplifier.                                                                                            |
| SigmaWin+   | The engineering tool for setting up and tuning Servo Drives or a computer in which the engineering tool is installed. |

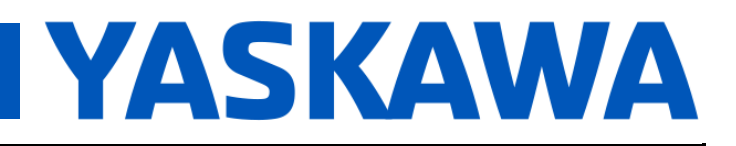

## Title: SigmaWin+ Over EtherCAT

Product(s): Yaskawa EtherCAT SERVOPACKs

Doc. No. TN.Sigma.01.EtherCAT

### TABLE OF CONTENTS

| ABOUT THIS DOCUMENT                                      | 1  |
|----------------------------------------------------------|----|
| TECHNICAL TERMS                                          | 2  |
| 1. SYSTEM DESIGN                                         | 4  |
| 1.1. Architecture Naming Convention                      | 4  |
| 1.2. System Features                                     | 5  |
| 1.3. Benefits & Drawbacks                                | 6  |
| 1.3.1. Architecture "C–M–S"                              | 6  |
| 1.3.2. Architecture "M–S"                                | 6  |
| 1.3.3. Architecture "M–S–E–C"                            | 7  |
| 2. PREREQUISITES                                         | 8  |
| 2.1. Yaskawa EtherCAT SERVOPACK Firmware Versions        | 8  |
| 2.2. Industrial Ethernet Cables                          | 8  |
| 2.3. Electronic Files                                    | 9  |
| 2.4. Master Requirements                                 | 9  |
| 3. SELECTING APPLICABLE SETUP PROCEDURE                  | 10 |
| 4. SETUP PROCEDURES                                      | 11 |
| 4.1. Architecture "C–M–S"                                | 11 |
| 4.2. Architecture "M–S"                                  | 19 |
| 4.3. Architecture "M–S–E–C"                              | 25 |
| APPENDIX A: TROUBLESHOOTING                              | 32 |
| APPENDIX B: LIMITATIONS                                  | 44 |
| APPENDIX C: TWINCAT 3 EXAMPLE FOR ARCHITECTURE "C-M-S"   | 45 |
| APPENDIX D: TWINCAT 3 EXAMPLE FOR ARCHITECTURE "M-S"     | 49 |
| APPENDIX E: TWINCAT 3 EXAMPLE FOR ARCHITECTURE "M-S-E-C" |    |

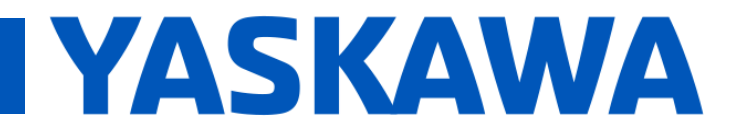

Product(s): Yaskawa EtherCAT SERVOPACKs

Doc. No. TN.Sigma.01.EtherCAT

### 1. System Design

This section describes the necessary system features to use **SigmaWin+** to connect to a **Yaskawa EtherCAT SERVOPACK** over an EtherCAT network.

If the system has already been designed, this section can be used as a reference.

The necessary system features depend on the architecture of the system.

There are 3 architectures described in this document. Each has its own benefits and drawbacks to support using **SigmaWin+** to connect to a **Yaskawa EtherCAT SERVOPACK** over an EtherCAT network.

All of the architectures are referred to by a shorthand naming convention (based on topology), and that convention is described in the following subsection.

#### 1.1. Architecture Naming Convention

Architectures are named based on the device types and order of connection. The following table describes the symbols in the architecture names.

| Symbol | Term                  | Meaning                                                                     |
|--------|-----------------------|-----------------------------------------------------------------------------|
| -      | (cable)               | An Ethernet cable connecting between devices                                |
| М      | Master                | EtherCAT Master                                                             |
| S      | <b>S</b> lave         | Yaskawa EtherCAT SERVOPACK                                                  |
| С      | <b>C</b> onfiguration | Configuration software <b>SigmaWin+</b> on a PC, not on the EtherCAT master |
| E      | EoE Module            | EtherCAT switch port terminal                                               |

- In architecture "C–M–S", the PC with the Configuration software is connected with a **cable** to the Master, and the Master is connected with a **cable** to the Slave.
  - Basically, a PC with **SigmaWin+** connects to EtherCAT master's Ethernet port.
- In architecture "M–S", the Master is connected with a **cable** to the Slave.
  - EtherCAT master runs SigmaWin+
- In architecture "M–S–E–C", the Master is connected with a **cable** to the Slave, and the **S**lave is connected with a **cable** to the EoE Module, and the **E**oE Module is connected with a **cable** to a PC with the **C**onfiguration software.
  - Basically, a PC with **SigmaWin+** connects to the EtherCAT network by use of an Ethernet switch port terminal slave device.

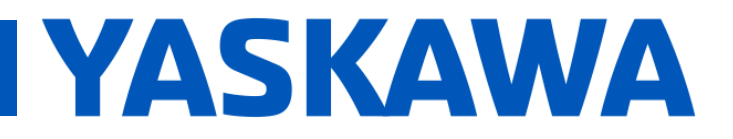

### Product(s): Yaskawa EtherCAT SERVOPACKs

Doc. No. TN.Sigma.01.EtherCAT

#### 1.2. System Features

The following table indicates the necessary system features that each architecture must support in order to use **SigmaWin+** to connect to a **Yaskawa EtherCAT SERVOPACK** over an EtherCAT network.

|                                                              |                                                                                                    |          | ARCHITECTURE |          |
|--------------------------------------------------------------|----------------------------------------------------------------------------------------------------|----------|--------------|----------|
|                                                              | FEATURES                                                                                                    | C-M-S    | M-S          | M–S–E–C  |
| Wind                                                         | ows PC with SigmaWin+                                                                                        | <b>√</b> | ×            | <b>√</b> |
| EtherCAT Master running <b>Windows</b> with <b>SigmaWin+</b> |                                                                                                    | ×        | ~            | ×        |
| EtherCAT Master<br>features to support                       | Set MAC address and IPv4 address of slave $^{^{\ast 1^{\ast 2}}}$                                            | 1        | <b>\</b>     | 1        |
|                                                              | Set up an EoE endpoint <sup>*1</sup>                                                                         | 1        | <b>\</b>     | ×        |
|                                                              | Route Ethernet packets between<br>Ethernet device ( <b>SigmaWin+</b> ) and<br>the EoE endpoint <sup>*1</sup> | <b>√</b> | >            | ×        |
|                                                              | An Ethernet port for Ethernet communications                                                                 | 1        | ×            | ×        |
|                                                              | Inclusion of an Ethernet switch port terminal slave device in the system configuration <sup>*1*3</sup>       | ×        | ×            | 1        |

\*1 For examples in **TwinCAT 3**, refer to the relevant setup steps sections in this document.

\*2 For details of the order of settings, refer to 2.4. Master Requirements.

\*3 Example Ethernet switch port terminal: **Beckhoff EK1100 + EL6601** combination

= Needs to support

X = Does not need to support

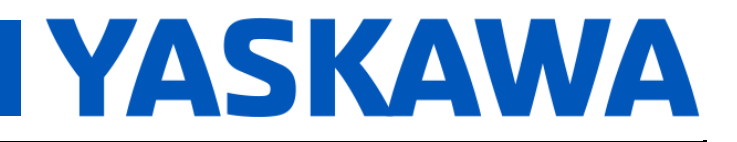

### Product(s): Yaskawa EtherCAT SERVOPACKs

Doc. No. TN.Sigma.01.EtherCAT

#### 1.3. Benefits & Drawbacks

This section describes each of the architectures' benefits and drawbacks to support using **SigmaWin+** to connect to a **Yaskawa EtherCAT SERVOPACK** over an EtherCAT network.

#### 1.3.1. Architecture "C–M–S" (PC with SigmaWin+ connects to EtherCAT master's Ethernet port)

- This is the typical application for the following reasons:
  - Typical EtherCAT masters do not run Windows which is a requirement for architecture "M–S".
  - Additional EtherCAT hardware is necessary for architecture "M–S–E–C".
- Benefits:
  - o Less wiring than the architecture requiring Ethernet switch port terminal
  - Does not require the Ethernet switch port terminal
  - EtherCAT master does not need to run Windows
- Drawbacks:
  - More wiring than the architecture where **SigmaWin+** runs on the EtherCAT master
  - o Additional EtherCAT master development may be required
  - Separate PC for SigmaWin+ is necessary
  - The most setup steps and sources of misconfiguration of all architectures

#### 1.3.2. Architecture "M–S" (EtherCAT master runs SigmaWin+)

#### • Benefits:

- Least wiring of all architectures
- Least networking components of all architectures
- Dedicated PC for **SigmaWin+** is not necessary
- Less setup steps and sources of misconfiguration than the architecture where the SigmaWin+ PC connects to the EtherCAT master
- Drawbacks:
  - Requires EtherCAT master to run on **Windows**
  - o Additional EtherCAT master development may be required
  - More setup steps and sources of misconfiguration than the architecture that requires the Ethernet switch port terminal

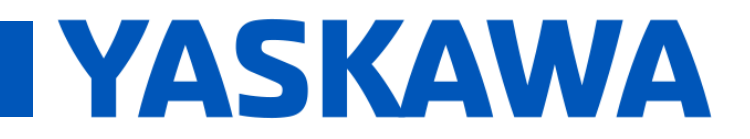

## Title: SigmaWin+ Over EtherCAT

Product(s): Yaskawa EtherCAT SERVOPACKs

Doc. No. TN.Sigma.01.EtherCAT

# 1.3.3. Architecture "M–S–E–C" (PC with SigmaWin+ connects to the EtherCAT network by use of an Ethernet switch port terminal slave device)

#### • Benefits:

- Least development necessary of all architectures, for an EtherCAT master to support SigmaWin+ over EtherCAT
  - Fewer components in the operating system
  - Fewer components in the EtherCAT stack
- EtherCAT master does not need to run Windows
- Least setup steps and sources of misconfiguration of all architectures
- Drawbacks:
  - The most wiring than all other architectures
  - The most hardware of all architectures
    - Additional hardware module (Ethernet switch port terminal)
  - o EtherCAT master must support the hardware module
  - Separate PC for SigmaWin+ is necessary

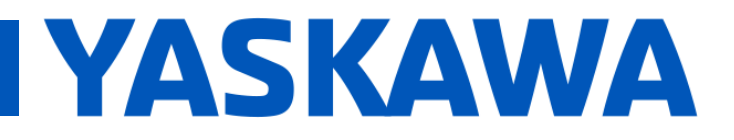

### Product(s): Yaskawa EtherCAT SERVOPACKs

Doc. No. TN.Sigma.01.EtherCAT

### 2. Prerequisites

#### 2.1. Yaskawa EtherCAT SERVOPACK Firmware Versions

#### • The following Yaskawa EtherCAT SERVOPACKs and EtherCAT firmware versions support EoE:

| Product Model                                                                  | EtherCAT Firmware                           |
|--------------------------------------------------------------------------------|---------------------------------------------|
| Sigma-5<br>[Model#: SGDV-xxxx <b>E</b> xxxxxxxx <b>2</b> *]                    | 7.00 and above                              |
| Sigma SD<br>[Model#: CACR-JUxxxx <b>C</b> *]                                   | 8.00 and above                              |
| Sigma-7 100V/200V<br>[Model#: SGD7S-xxx <b>FA0</b> * / SGD7S-xxx <b>AA0</b> *] | 8.13 and above                              |
| Sigma-7 400V, Single Axis<br>[Model#: SGD7 <b>S</b> -xxx <b>DA0</b> *]         | 7.08 and above*<br>8.14 and above preferred |
| Sigma-7 400V, Dual Axis<br>[Model#: SGD7 <b>W</b> -xxx <b>DA0</b> *]           | 8.01 and above*<br>8.14 and above preferred |

\* Firmware versions lower than 8.14 for 400V SERVOPACKS require setting Pn010 = 4<sup>th</sup> octet of IP address

- For products not listed, inquire to your **Yaskawa** representative.
- To determine firmware version, the following options are available:
  - Refer to <u>Yaskawa.com</u> document number AN.MTN.06.ETHERCAT, section <u>Using Known</u> Working Master To Read Revision Number.
  - Read from CoE object **0x100A** Manufacturer Software Version

#### 2.2. Industrial Ethernet Cables

- Cat5e Shielded Twisted-Pair, 2 pairs (not 4 pairs) is recommended
  - Yaskawa part numbers

| Part Number       | Part Number Specifications                                                                              |
|-------------------|----------------------------------------------------------------------------------------------------|
| CM3RRM0-00xx-E    | <b>xx</b> = <b>P2</b> for 0.2 meter, <b>P5</b> for 0.5 meter                                            |
| JZSP-CM3RRM0-xx-E | <b>xx</b> = <b>01</b> for 1 meter, <b>03</b> for 3 meter, <b>05</b> for 5 meter, <b>10</b> for 10 meter |
| JZSP-CM3RR00-xx-E | <b>xx</b> = <b>20</b> for 20 meter, <b>30</b> for 30 meter                                              |
| JZSP-CM3RR01-xx-E | <b>xx</b> = <b>40</b> for 40 meter, <b>50</b> for 50 meter                                              |

• Unshielded Ethernet cables or low-quality cables may result in **A.A12** and **A.A11** alarms due to electrical noise interference.

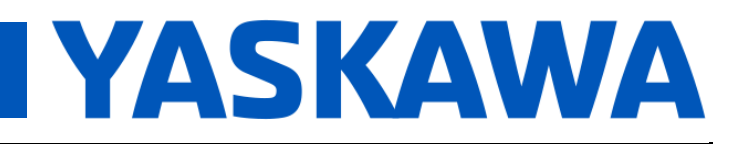

## Title: SigmaWin+ Over EtherCAT

Product(s): Yaskawa EtherCAT SERVOPACKs

Doc. No. TN.Sigma.01.EtherCAT

#### 2.3. Electronic Files

- Yaskawa User's Manuals
  - Example: Sigma-7S 100V/200V:
    - Sigma-7S EtherCAT (CoE) Communication Reference Product Manual
      - Yaskawa.com document number: SIEPS80000155
    - SigmaWin+ Operation Manual (for SigmaWin+ 7)
      - Installed with SigmaWin+ (<u>Yaskawa.com</u> document number: SigmaWinPlus\_Ver.7)
      - Found in:

Windows Start menu>YASKAWA>SigmaWin+ Ver.7>SigmaWin+ Ver.7 Help

- Yaskawa SERVOPACK configuration software: SigmaWin+
  - Yaskawa.com document number: SigmaWinPlus\_Ver.7
  - The minimum version of **SigmaWin+** that supports communication over EtherCAT is **7.27**.
- (Necessity is dependent on master) ESI file for Yaskawa EtherCAT SERVOPACK
  - o Refer to the EtherCAT master documentation for the necessity to import ESI files.
  - Example: Sigma-7S 100V/200V:
    - Yaskawa.com document number: Yaskawa\_Sigma-7\_CoE\_ESI\_Files
- (Necessity is dependent on master and architecture) ESI file for Ethernet switch port terminal slave device (if implementing the architecture that requires this device)
  - Contact the device manufacturer for the ESI file
    - Example: Beckhoff EK1100 + EL6601, contact Beckhoff for the ESI files (they are usually included with TwinCAT installations).
  - The architecture that requires this ESI file is the architecture "**M–S–E–C**" (the architecture is described in <u>1.1. Architecture Naming Convention</u>).

#### 2.4. Master Requirements

Refer to <u>1.2. System Features</u>, table side-heading *EtherCAT Master features to support*.

Additionally, the **Yaskawa EtherCAT SERVOPACK** requires the master to be able to send data in the following order, and expects blank spaces for the unused parameters in the data field in the message from the master:

- MACAddress UINT8[6]
- IPAddress UINT32
- SubnetMask UINT32
- DefaultGateway UINT32
- DNSServerIpAddress UINT32
- DNSName char[32]

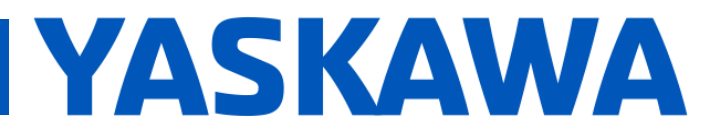

Product(s): Yaskawa EtherCAT SERVOPACKs

Doc. No. TN.Sigma.01.EtherCAT

### 3. Selecting Applicable Setup Procedure

The following flowchart can assist with determining which setup procedure to follow.

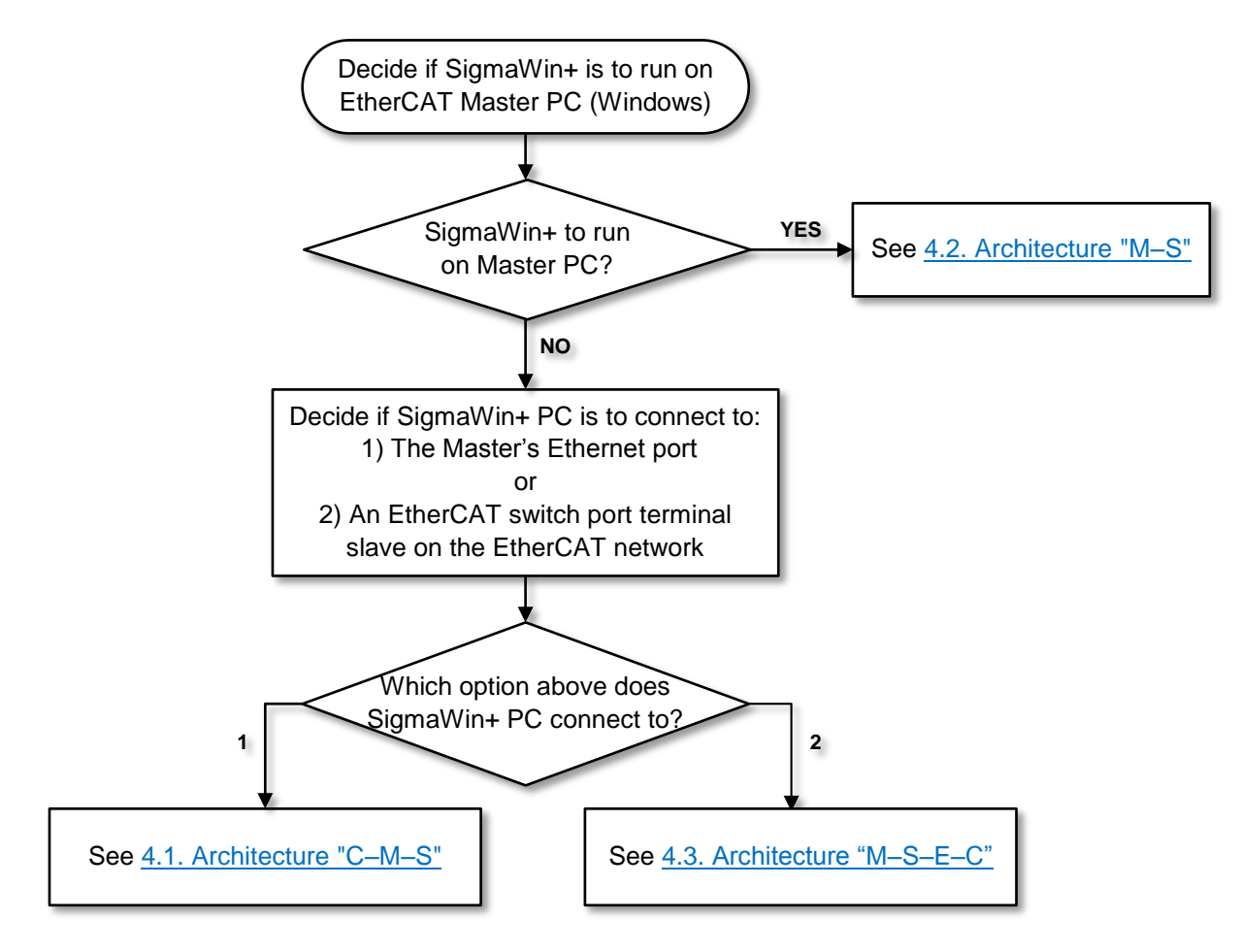

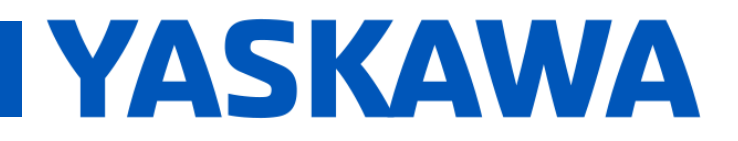

### Title: SigmaWin+ Over EtherCAT

Product(s): Yaskawa EtherCAT SERVOPACKs

Doc. No. TN.Sigma.01.EtherCAT

#### 4. Setup Procedures

4.1. Architecture "C–M–S": "PC [With SigmaWin+] ---- Switch (optional) ---- Master ---- Slave"

#### 4.1.1. Introduction

The concept of this architecture is that the PC with **SigmaWin+** connects to the EtherCAT master's Ethernet port.

This architecture "C–M–S" is defined below, showing devices in connection order:

• "C" – Configuration – Configuration software SigmaWin+ on a PC

- "M" Master EtherCAT Master
- "S" Slave Yaskawa EtherCAT SERVOPACK

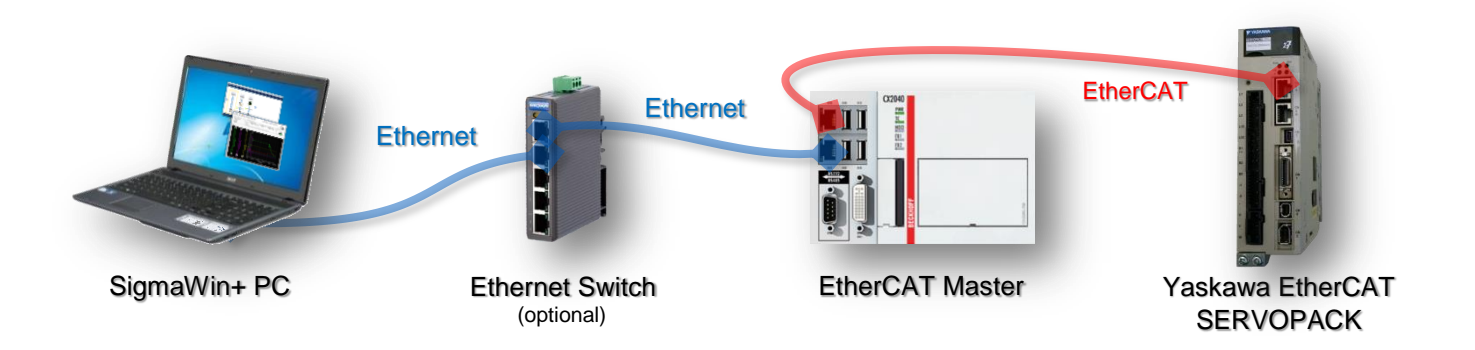

The EtherCAT master must support the following features:

- 1. Set MAC address and IPv4 address of slave
- 2. Set up an EoE endpoint
- 3. Route Ethernet packets between Ethernet device (SigmaWin+) and the EoE endpoint
- 4. An Ethernet port for Ethernet communications

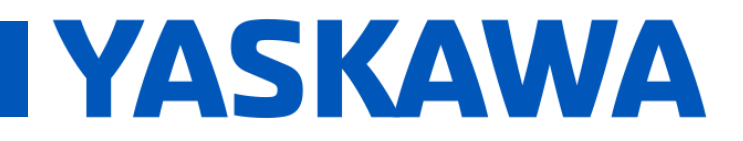

## Title: SigmaWin+ Over EtherCAT

Product(s): Yaskawa EtherCAT SERVOPACKs

Doc. No. TN.Sigma.01.EtherCAT

#### 4.1.2. Hardware Setup

- For the initial test, use only 1 Yaskawa EtherCAT SERVOPACK with no other devices on the network (example: remove all Ethernet switches and additional axes).
- Connect a single Ethernet cable between the EtherCAT master's EtherCAT port and the IN port of the Yaskawa EtherCAT SERVOPACK.
- Connect a single Ethernet cable between the EtherCAT master's **Ethernet port**, and the PC that has **SigmaWin+**.

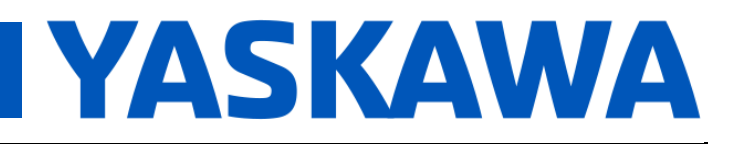

## Title: SigmaWin+ Over EtherCAT

Product(s): Yaskawa EtherCAT SERVOPACKs

Doc. No. TN.Sigma.01.EtherCAT

#### 4.1.3. EtherCAT Master Setup Items

**Note:** For an example setup using **TwinCAT 3**, refer also to <u>Appendix C: TwinCAT 3 Example For</u> <u>Architecture "C–M–S"</u>.

- Set up an IPv4 address that will be used for Ethernet communications with SigmaWin+.
  - This address will be used as the Default gateway when setting up the PC with **SigmaWin+**.
  - Example: 192.168.2.128
- Set up the EoE endpoint.
  - This establishes the connection between the EoE network and the operating system's network stack.
  - Note to EtherCAT master developers: This function to connect between the EoE network and the operating system's network stack depends on the EtherCAT stack. For example, the EtherCAT stack from the vendor acontis has this function as an add-on option.
- Enable the routing for Ethernet packets between the Ethernet device (the PC with **SigmaWin+**) and the EoE endpoint.
  - Note to EtherCAT master developers: This function of configuring the operating system's network stack to act as a router depends on the operating system. The network stack does not need to support any specific protocols. The network stack needs to be able to forward Ethernet packets from one port to another.
- Set the MAC address and IPv4 address of the Yaskawa EtherCAT SERVOPACK.
  - Note to EtherCAT master developers: This function of setting the EtherCAT slave's IPv4 and MAC addresses depends on the EtherCAT master stack. Contact the EtherCAT master stack vendor for details.
  - The EtherCAT address (for EtherCAT node addressing) is independent from the IPv4 address.
  - Example:
    - MAC Address: 02 01 05 20 03 E9
    - IP Address: 192.168.1.2

#### 4.1.4. Run EtherCAT

Enable all changed settings in the EtherCAT master, and set the EtherCAT network to **PRE-OP** state.

Note: In the **OP** state, the **SigmaWin+** function **Write All Parameters** will not complete successfully because certain parameters cannot be written in **OP** state (e.g. PDO mapping parameters like **1600h**).

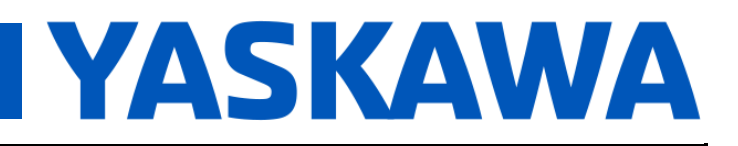

### Product(s): Yaskawa EtherCAT SERVOPACKs

Doc. No. TN.Sigma.01.EtherCAT

#### 4.1.5. Yaskawa SERVOPACK Configuration Software – SigmaWin+

#### 4.1.5.1. PC IPv4 Address Settings

- Details:
  - **Optional:** Setting the IPv4 address of the PC through **Windows** is optional, because **SigmaWin+** has a function to set the IPv4 address.
    - Setting the IPv4 address through **Windows** is recommended for testing the connection for the first time.
    - If the network settings are not set in this step, then Windows User Account Control prompts may appear in later steps, due to the SigmaWin+ function of modifying the PC's network settings.

#### • Procedures & Examples:

- Set the IPv4 address within the subnet used for the IPv4 address of the EtherCAT Master's Ethernet port used for Ethernet communications with SigmaWin+ as established in 4.1.3. EtherCAT Master Setup Items.
  - **Example** (based on example settings from the previous sections):
    - The IPv4 address of the EtherCAT master's Ethernet port used for Ethernet communications with **SigmaWin+** is 192.168.2.128.
    - An acceptable IPv4 address for the **SigmaWin+** PC is **192.168.2.129**.
- Set the Default gateway to the IPv4 address of the EtherCAT master's Ethernet port used for Ethernet communications with **SigmaWin+**.
  - **Example** (based on example settings from the previous sections):
    - The IPv4 address of the EtherCAT master's Ethernet port used for Ethernet communications with **SigmaWin+** is 192.168.2.128.
    - The Default gateway must be set to 192.168.2.128.

| eneral                                                                                                    |                                                                              |
|----------------------------------------------------------------------------------------------------|------------------------------------------------------------------------------|
| 'ou can get IP settings assigned au<br>his capability. Otherwise, you neer<br>or the appropriate IP settings. | itomatically if your network supports<br>d to ask your network administrator |
| Obtain an IP address automat                                                                                  | ically                                                                       |
| • Use the following IP address:                                                                               |                                                                              |
| IP address:                                                                                                   | 192.168.2.129                                                                |
| Subnet mask:                                                                                                  | 255 . 255 . 255 . 0                                                          |
| Default gateway:                                                                                              | 192.168.2.128                                                                |
| Obtain DNS server address au                                                                                  | itomatically                                                                 |
| • Use the following DNS server a                                                                              | addresses:                                                                   |
| Preferred DNS server:                                                                                         |                                                                              |
| Alternate DNS server:                                                                                         |                                                                              |
| Validate settings upon exit                                                                                   | Advanced                                                                     |

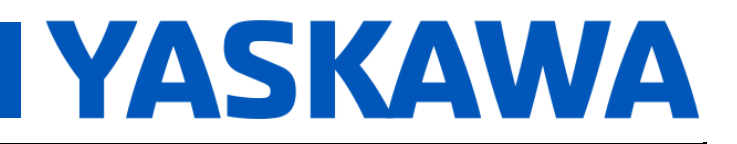

## Title: SigmaWin+ Over EtherCAT

Product(s): Yaskawa EtherCAT SERVOPACKs

Doc. No. TN.Sigma.01.EtherCAT

#### 4.1.5.2. SigmaWin+ Settings

- Refer to the **SigmaWin+ Help** installed with **SigmaWin+** to locate the windows described in this procedure.
- From the *Communication Settings* window, select **Ethernet Connection** for the connection method.
  - The Left and Right selector arrows may be necessary to use to find **Ethernet Connection**.
- Push the **Communication Settings** button in the upper right corner of the window.

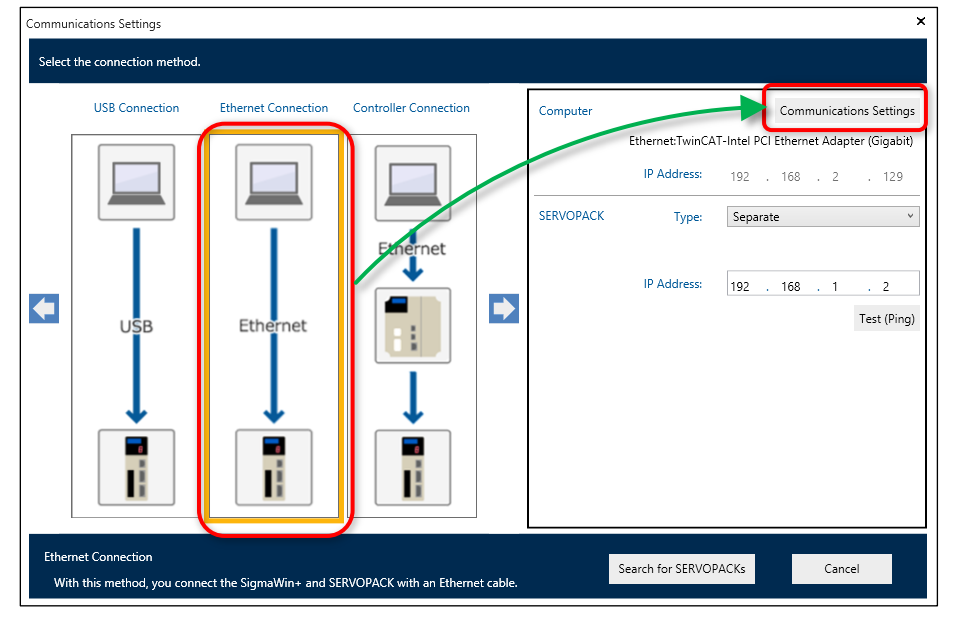

• Select the network adapter used to connect the PC to the EtherCAT master.

| E        | Computer N                           | etwork Settings                                                                                                   |
|----------|--------------------------------------|----------------------------------------------------------------------------------------------------|
| Change t | the computer network settings.       | Current Computer Network Settings                                                                                 |
|          | Network adapter Ethernet v           | Network Adapter<br>Ethernet:TwinCAT-Intel PCI Ethernet Adapter (Gigabit)<br>Settings: Use the following settings. |
|          | IP Address: 192 . 168 . 2 . 129      | IP Address: 192.168.2.129                                                                                         |
|          | Subnet Mask: 255 . 255 . 255 . 0     | Subnet Mask: 255.255.255.0                                                                                        |
|          | Default Gateway: 192 . 168 . 2 . 128 | Default Gateway: 192.168.2.128                                                                                    |
|          |                                      | Back up the above information when the settings are made.                                                         |
|          | Set                                  | Cancel                                                                                                    |

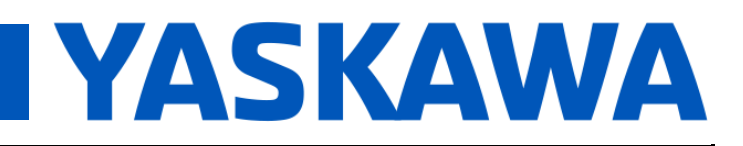

## Title: SigmaWin+ Over EtherCAT

Product(s): Yaskawa EtherCAT SERVOPACKs

Doc. No. TN.Sigma.01.EtherCAT

- Make the settings as follows:
  - Set the IP Address within the subnet used for the IPv4 address of the EtherCAT master's Ethernet port used for Ethernet communications with SigmaWin+ that was established in 4.1.3. EtherCAT Master Setup Items.
    - **Example** (based on example settings from the previous sections):
      - The IPv4 address of the EtherCAT master's Ethernet port used for Ethernet communications with **SigmaWin+** is 192.168.2.128.
      - An acceptable IP Address to use in this window is **192.168.2.129**.
  - Set the Default Gateway to the IPv4 address of the EtherCAT master's Ethernet port used for Ethernet communications with SigmaWin+ as established in <u>4.1.3. EtherCAT</u> <u>Master Setup Items</u>.
    - **Example** (based on example settings from the previous sections):
      - The IPv4 address of the EtherCAT master's Ethernet port used for Ethernet communications with **SigmaWin+** is 192.168.2.128.
      - The Default Gateway in SigmaWin+ must be set to 192.168.2.128.

| Change the computer network | settings.           |   | Current Computer Network Settings                         |
|-----------------------------|---------------------|---|-----------------------------------------------------------|
|                             |                     |   | Network Adapter                                           |
| Network adapter:            | Ethernet v          |   | Ethernet:TwinCAT-Intel PCI Ethernet Adapter (Gigabit)     |
|                             |                     |   | Settings: Use the following settings.                     |
| IP Address:                 | 192 . 168 . 2 . 129 | ١ | IP Address: 192.168.2.129                                 |
| Subnet Mask:                | 255 . 255 . 255 . 0 |   | Subnet Mask: 255.255.255.0                                |
| Default Gateway:            | 192 . 168 . 2 . 128 |   | Default Gateway: 192.168.2.128                            |
|                             |                     |   | Back up the above information when the settings are made. |

- If the settings on the left do not match the settings on the right, **Windows** User Account Control prompts may appear in later steps.
- Push the **Set** button.

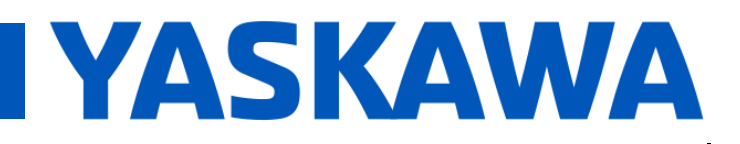

## Title: SigmaWin+ Over EtherCAT

Product(s): Yaskawa EtherCAT SERVOPACKs

Doc. No. TN.Sigma.01.EtherCAT

- In the Communication Settings window, for the IP Address field, enter the IPv4 address of the Yaskawa EtherCAT SERVOPACK that was established in 4.1.3. EtherCAT Master Setup Items. 0
  - Example (based on example settings from the previous sections):
    - The IPv4 address of the Yaskawa EtherCAT SERVOPACK is 192.168.1.2.
    - The IP Address in this window must be set to 192.168.1.2. .

| Select the connection method.         USB Connection       Ethernet Connection       Computer       Computer         Image: Computer Connection       Image: Computer Connection       Image: Computer Connection       Image: Computer Connection         Image: Computer Connection       Image: Computer Connection       Image: Computer Connection       Image: Computer Connection         Image: Computer Connection       Image: Computer Connection       Image: Computer Connection       Image: Computer Connection         Image: Computer Connection       Image: Computer Connection       Image: Computer Connection       Image: Computer Connection         Image: Computer Connection       Image: Computer Connection       Image: Computer Connection       Image: Computer Connection         Image: Computer Connection       Image: Computer Connection       Image: Computer Connection       Image: Computer Connection         Image: Computer Connection       Image: Computer Connection       Image: Computer Connection       Image: Computer Connection         Image: Computer Connection       Image: Computer Connection       Image: Computer Connection       Image: Computer Connection         Image: Computer Connection       Image: Computer Connection       Image: Computer Connection       Image: Computer Connection         Image: Computer Connection       Image: Computer Connection       Image: Computer Connection <t< th=""><th>Commun</th><th>nications Settings</th><th></th><th></th><th></th><th></th><th></th><th></th><th></th></t<> | Commun | nications Settings |                     |                       |   |           |                                                        |                                                                                                    |                                 |
|----------------------------------------------------------------------------------------------------|--------|--------------------|---------------------|-----------------------|---|-----------|--------------------------------------------------------|----------------------------------------------------------------------------------------------------|---------------------------------|
|                                                                                                    | Select | USB Connection     | Ethernet Connection | Controller Connection | • | SERVOPACK | Ethernet:TwinCA<br>IP Address:<br>Type:<br>IP Address: | Communications S<br>AT-Intel PCI Ethernet Adapter (C<br>192 . 168 . 2 .<br>Separate<br>192 . 168 . 1 .<br>Tes | ettings<br>iigabit)<br>129<br>v |

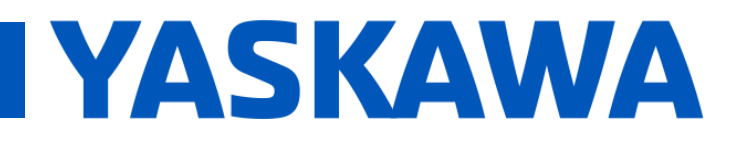

## Title: SigmaWin+ Over EtherCAT

Product(s): Yaskawa EtherCAT SERVOPACKs

Doc. No. TN.Sigma.01.EtherCAT

#### 4.1.5.3. SigmaWin+ Connection

- Push the Search for SERVOPACKs button.
  - If the network settings did not match from the step where the network settings are set within **SigmaWin+**, a **Windows** *User Account Control* prompt may appear.

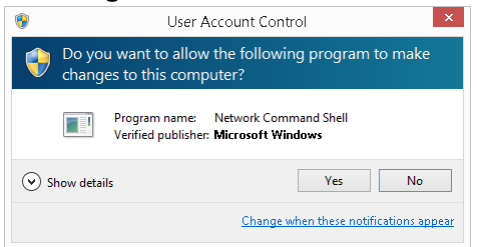

- If there are any error messages, refer to <u>Appendix A: Troubleshooting</u>.
- The discovered **Yaskawa** SERVOPACK is displayed.
- If there is no checkmark in the **Connect** checkbox, push the box to put a checkmark.
- Push the **Connect** button.

| Communica | tions Setting | IS                |               |               |         | >         |   |
|-----------|---------------|-------------------|---------------|---------------|---------|-----------|---|
| Search fo | r SERVOPAC    | Ks: Ethernet Conn | ection        |               |         |           |   |
|           |               |                   |               |               |         |           | ' |
| Search A  | Again         |                   |               |               |         |           |   |
| Connect   | Circuit No.   | Station Address   | SERVOPACK     | Servomotor    | Options | Axis Name | ] |
|           |               | 2                 | SGD7S-R90AA0A | SGM7A-01A7A61 |         |           |   |
|           |               |                   |               |               |         |           |   |
|           |               |                   |               |               |         |           |   |
|           |               |                   |               |               |         |           |   |
|           |               |                   |               |               |         |           | L |
|           |               |                   |               |               |         |           | L |
|           |               |                   |               |               |         |           | L |
|           |               |                   |               |               |         |           |   |
|           |               |                   |               |               |         |           | L |
|           |               |                   |               |               |         |           |   |
|           |               |                   |               |               |         |           | L |
|           |               |                   |               |               |         |           | L |
|           |               |                   |               |               |         |           | L |
|           |               |                   |               |               |         |           | L |
|           |               |                   |               |               |         |           | L |
|           |               |                   |               |               |         |           |   |
|           |               |                   |               |               |         |           |   |
|           |               |                   |               | Connect       |         | Cancel    |   |
|           |               |                   |               |               |         |           |   |

• If there are any error messages, refer to <u>Appendix A: Troubleshooting</u>.

This completes the procedure for "**C–M–S**" architecture to use SigmaWin+ to connect to the Yaskawa EtherCAT SERVOPACK through EtherCAT.

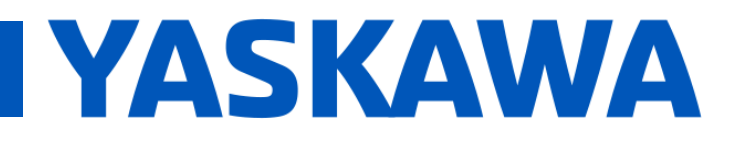

## Title: SigmaWin+ Over EtherCAT

Product(s): Yaskawa EtherCAT SERVOPACKs

Doc. No. TN.Sigma.01.EtherCAT

#### 4.2. Architecture "M–S": "Master [With SigmaWin+] — Slave"

#### 4.2.1. Introduction

The concept of this architecture is that the EtherCAT master runs **SigmaWin+**. This architecture "M–S" is defined below, showing devices in connection order:

- o "M" Master EtherCAT master running Windows, which also contains SigmaWin+
- "S" Slave Yaskawa EtherCAT SERVOPACK

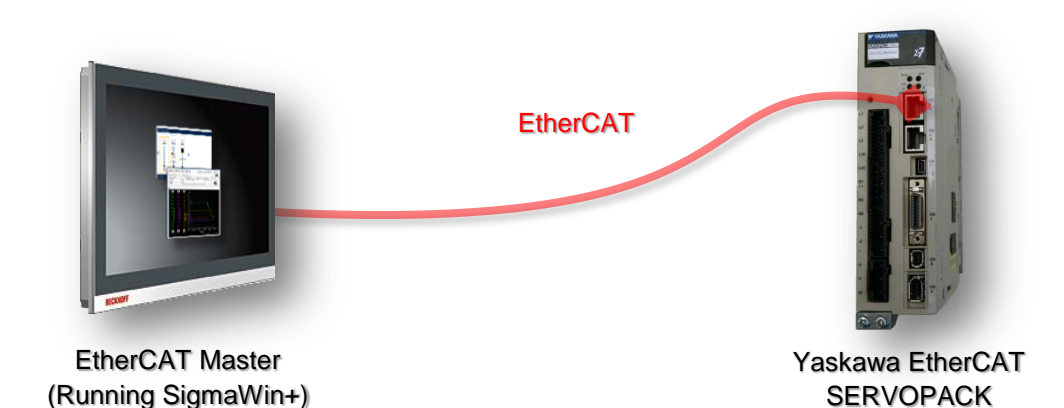

The EtherCAT master must support the following features:

- 1. Windows with SigmaWin+
- 2. Set MAC address and IPv4 address of slave
- 3. Set up an EoE endpoint
- 4. Route Ethernet packets between Ethernet device (SigmaWin+) and the EoE endpoint

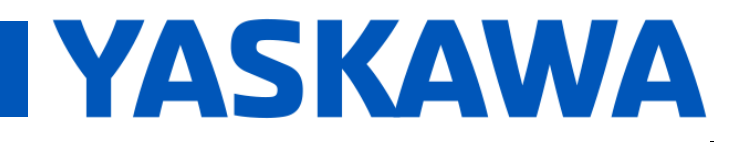

## Title: SigmaWin+ Over EtherCAT

Product(s): Yaskawa EtherCAT SERVOPACKs

Doc. No. TN.Sigma.01.EtherCAT

#### 4.2.2. Hardware Setup

- For the initial test, use only 1 Yaskawa EtherCAT SERVOPACK with no other devices on the network (example: remove all Ethernet switches and additional axes).
- Connect a single Ethernet cable between the EtherCAT master's EtherCAT port and the IN port of the Yaskawa EtherCAT SERVOPACK.

#### 4.2.3. EtherCAT Master Setup

**Note:** For an example setup using **TwinCAT 3**, refer also to <u>Appendix D: TwinCAT 3 Example For</u> <u>Architecture "M–S"</u>.

- Set the IPv4 address of the Ethernet port that is used for EtherCAT communications.
  - This address will be used as the IP Address when setting up the PC with SigmaWin+.
    - Example: 192.168.1.128

| rneral<br>/ou can get IP settings assigned<br>his capability. Otherwise, you no<br>or the appropriate IP settings. | automatically if your network supports<br>sed to ask your network administrator |
|----------------------------------------------------------------------------------------------------|---------------------------------------------------------------------------------|
| Obtain an IP address autor                                                                                         | atically                                                                        |
| <ul> <li>Ose the following IP address</li> </ul>                                                                   | s:                                                                              |
| IP address:                                                                                                    | 192.168.1.128                                                                   |
| Subnet mask:                                                                                                    | 255.255.255.0                                                                   |
| Default gateway:                                                                                                   |                                                                                 |
| Obtain DNS server address                                                                                          | automatically                                                                   |
| Use the following DNS serve                                                                                        | er addresses:                                                                   |
| Preferred DNS server:                                                                                              |                                                                                 |
| Alternate DNS server:                                                                                              |                                                                                 |
| Validate settings upon exit                                                                                        | Advanced                                                                        |

- Set up the EoE endpoint, enable the routing for Ethernet packets between the Ethernet device (SigmaWin+) and the EoE endpoint, and set the MAC address and IPv4 address of the Yaskawa EtherCAT SERVOPACK.
  - o Refer to <u>4.1.3. EtherCAT Master Setup Items</u> for the details and examples.
    - Note: Skip the first pullet point Set up an IPv4 address that will be used for Ethernet communications with **SigmaWin+**.

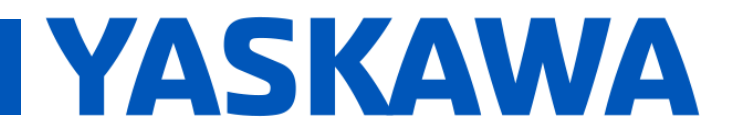

## Title: SigmaWin+ Over EtherCAT

Product(s): Yaskawa EtherCAT SERVOPACKs

Doc. No. TN.Sigma.01.EtherCAT

#### 4.2.4. Run EtherCAT

Enable all changed settings in the EtherCAT master, and set the EtherCAT network to **PRE-OP** state.

Note: In the **OP** state, the **SigmaWin+** function **Write All Parameters** will not complete successfully because certain parameters cannot be written in **OP** state (e.g. PDO mapping parameters like **1600h**).

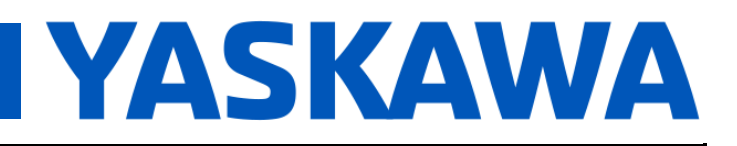

Product(s): Yaskawa EtherCAT SERVOPACKs

Doc. No. TN.Sigma.01.EtherCAT

#### 4.2.5. Yaskawa SERVOPACK Configuration Software – SigmaWin+

#### 4.2.5.1. SigmaWin+ Settings

- Refer to the **SigmaWin+ Help** installed with **SigmaWin+** to locate the windows described in this procedure.
- From the *Communication Settings* window, select **Ethernet Connection** for the connection method.
  - The Left and Right selector arrows may be necessary to use to find **Ethernet Connection**.
- Push the **Communication Settings** button in the upper right corner of the window.

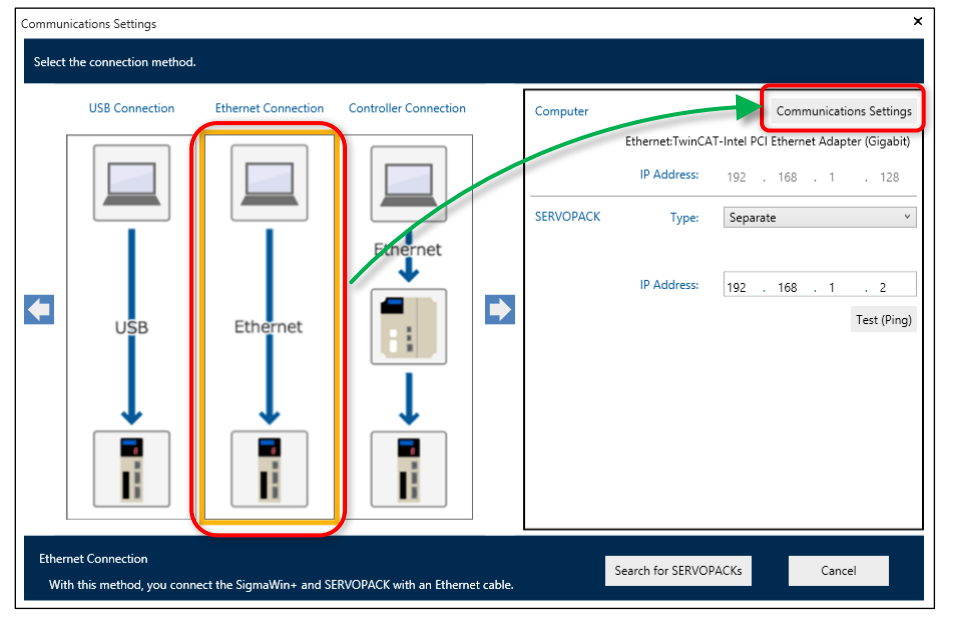

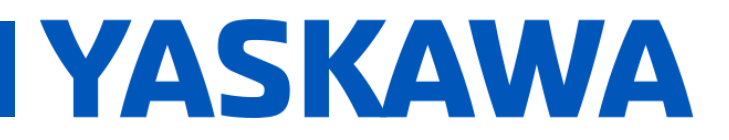

## Title: SigmaWin+ Over EtherCAT

Product(s): Yaskawa EtherCAT SERVOPACKs

Doc. No. TN.Sigma.01.EtherCAT

• Select the network adapter used to connect the PC to the EtherCAT master.

| Computer Network Settings             |                                                                                                    |  |  |  |
|---------------------------------------|----------------------------------------------------------------------------------------------------|--|--|--|
| Change the computer network settings. | Current Computer Network Settings                                                                                 |  |  |  |
| Network adapter Ethernet •            | Network Adapter<br>Ethernet:TwinCAT-Intel PCI Ethernet Adapter (Gigabit)<br>Settings: Use the following settings. |  |  |  |
| IP Address: 192 . 168 . 1 . 128       | IP Address: 192.168.1.128                                                                                         |  |  |  |
| Subnet Mask: 255 . 255 . 255 . 0      | Subnet Mask: 255.255.0                                                                                            |  |  |  |
| Default Gateway:                      | Default Gateway:                                                                                                  |  |  |  |
|                                       | Back up the above information when the settings are made.                                                         |  |  |  |
| Set                                   | Cancel                                                                                                    |  |  |  |

- Set the IP Address to the same value set in <u>4.2.3. EtherCAT Master Setup</u> which is the IPv4 address of the EtherCAT master's port used for EtherCAT communications.
  - **Example** (based on example settings from the previous sections):
    - The IPv4 address of the EtherCAT master's port used for EtherCAT communications is 192.168.1.128.
    - The IP Address in this window must be set to 192.168.1.128.

| Comput                                | er Network Settings                                                      |
|---------------------------------------|--------------------------------------------------------------------------|
| Change the computer network settings. | Current Computer Network Settings                                        |
| Network adapter: Ethernet             | Network Adapter<br>Ethernet:TwinCAT-Intel PCI Ethernet Adapter (Gigabit) |
|                                       | Settings: Use the following settings.                                    |
| IP Address: 192 . 168 . 1 . 128       | IP Address: 192.168.1.128                                                |
| Subnet Mask: 255 . 255 . 255 . 0      | Subnet Mask: 255.255.255.0                                               |
| Default Gateway:                      | Default Gateway:                                                         |
|                                       | Back up the above information when the settings are made.                |
| Set                                   | Cancel                                                                   |

- If the settings on the left do not match the settings on the right, **Windows** User Account Control prompts may appear in later steps.
- Push the **Set** button.

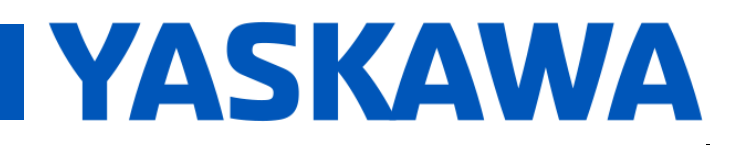

## Title: SigmaWin+ Over EtherCAT

Product(s): Yaskawa EtherCAT SERVOPACKs

Doc. No. TN.Sigma.01.EtherCAT

- In the Communication Settings window, for the IP Address field, enter the IPv4 address of the Yaskawa EtherCAT SERVOPACK that was established in 4.2.3. EtherCAT Master Setup. 0
  - **Example** (based on example settings from the previous sections):
    - The IPv4 address of the Yaskawa EtherCAT SERVOPACK is 192.168.1.2.
    - The IP Address in this window must be set to 192.168.1.2.

| Commun | ications Settings                          |                         |                         |          |           |                   |                    |           | ×                  |
|--------|--------------------------------------------|-------------------------|-------------------------|----------|-----------|-------------------|--------------------|-----------|--------------------|
| Select | the connection method.                     |                         |                         |          |           |                   |                    |           |                    |
|        | USB Connection                             | Ethernet Connection     | Controller Connection   |          | Computer  |                   | Comr               | nunicatio | ns Settings        |
| [      |                                            |                         |                         |          |           | Ethernet:TwinCA   | T-Intel PCI Ethern | et Adapte | er (Gigabit)       |
|        |                                            |                         |                         |          |           | IP Address:       | 192 . 168          | . 2       | . 129              |
|        |                                            |                         |                         |          | SERVOPACK | Туре:             | Separate           |           | ~                  |
|        | USB                                        | Ethernet                | Ethernet                |          |           | IP Address:       | 192 . 168          | . 1       | . 2<br>Test (Ping) |
| Ethen  | net Connection<br>h this method, you conne | ct the SigmaWin+ and SE | RVOPACK with an Etherne | t cable. |           | Search for SERVOF | PACKs              | Cancel    | 1                  |

#### 4.2.5.2. SigmaWin+ Connection

- Connect to the Yaskawa EtherCAT SERVOPACK using SigmaWin+. •
  - Refer to 4.1.5.3. SigmaWin+ Connection for the procedure. 0

This completes the procedure for "M-S" architecture to use SigmaWin+ to connect to the Yaskawa EtherCAT SERVOPACK through EtherCAT.

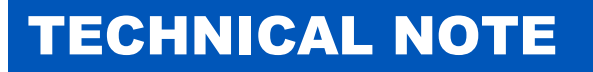

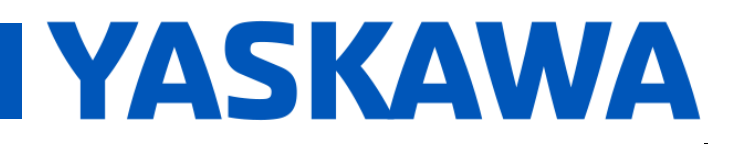

Product(s): Yaskawa EtherCAT SERVOPACKs

Doc. No. TN.Sigma.01.EtherCAT

#### 4.3. Architecture "M–S–E–C": "Master ---- Slave ---- EoE Module ---- PC [With SigmaWin+]"

#### 4.3.1. Introduction

The concept of this architecture is that the PC with **SigmaWin+** connects to the EtherCAT network by use of an Ethernet switch port terminal slave device.

This architecture "M–S–E–C" is defined below, showing devices in connection order:

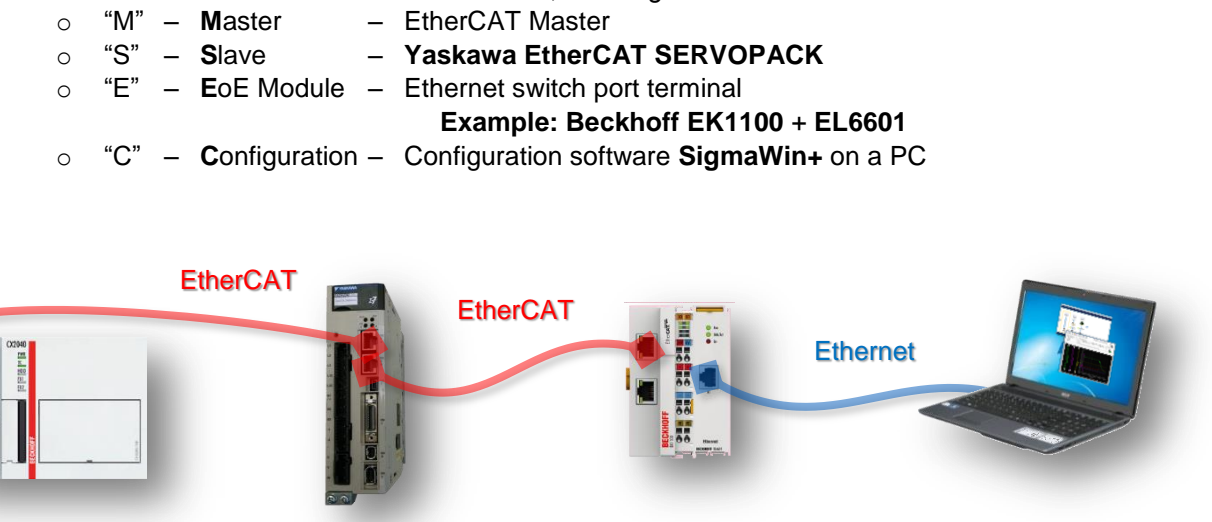

EtherCAT Master

Yaskawa EtherCAT SERVOPACK EtherCAT Switch Port Terminal

SigmaWin+ PC

The EtherCAT master must support the following features:

- 1. Set MAC address and IPv4 address of slave
- 2. Inclusion of an Ethernet switch port terminal slave device in the system configuration

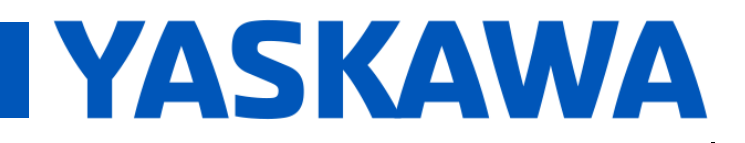

## Title: SigmaWin+ Over EtherCAT

### Product(s): Yaskawa EtherCAT SERVOPACKs

Doc. No. TN.Sigma.01.EtherCAT

#### 4.3.2. Hardware Setup

- For the initial test, use only 1 Yaskawa EtherCAT SERVOPACK with no other devices on the network (example: remove all Ethernet switches and additional axes).
- Connect a single Ethernet cable between the EtherCAT master's EtherCAT port and the IN port of the Yaskawa EtherCAT SERVOPACK.
- Connect a single Ethernet cable between the **OUT port** of the **Yaskawa EtherCAT SERVOPACK**, and the **IN port** of the Ethernet switch port terminal.
- Connect a single Ethernet cable between the Ethernet switch port terminal's **port for Ethernet communications** to the **SigmaWin+** PC.

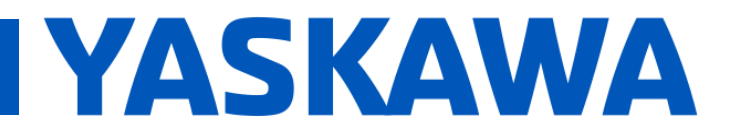

Product(s): Yaskawa EtherCAT SERVOPACKs

Doc. No. TN.Sigma.01.EtherCAT

#### 4.3.3. EtherCAT Master Setup – Yaskawa EtherCAT SERVOPACK Settings

**Note:** For an example setup using **TwinCAT 3**, refer also to <u>Appendix E: TwinCAT 3 Example For</u> <u>Architecture "M–S–E–C"</u>.

- Set the MAC address and IPv4 address of the Yaskawa EtherCAT SERVOPACK.
  - Refer to <u>4.1.3. EtherCAT Master Setup Items</u> for the details and examples.
    - Note: Skip all points until the point Set the MAC address and IPv4 address of the Yaskawa EtherCAT SERVOPACK.

#### 4.3.4. Run EtherCAT

Enable all changed settings in the EtherCAT master, and set the EtherCAT network to **PRE-OP** state.

Note: In the **OP** state, the **SigmaWin+** function **Write All Parameters** will not complete successfully because certain parameters cannot be written in **OP** state (e.g. PDO mapping parameters like **1600h**).

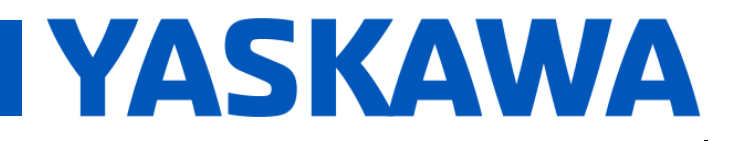

Product(s): Yaskawa EtherCAT SERVOPACKs

Doc. No. TN.Sigma.01.EtherCAT

#### 4.3.5. Yaskawa SERVOPACK Configuration Software – SigmaWin+

#### 4.3.5.1. PC IPv4 Address Settings

- Details:
  - Refer to <u>4.1.5.1. PC IPv4 Address Settings</u> or details (refer to below for procedure and example).

#### • Procedure & Example:

- Set the IPv4 address within the subnet used for the IPv4 address of the Yaskawa EtherCAT SERVOPACK that was established in <u>4.3.3. EtherCAT Master Setup</u> – Yaskawa EtherCAT SERVOPACK Settings
  - **Example** (based on example settings from the previous sections):
    - The IPv4 address of the **Yaskawa EtherCAT SERVOPACK** is 192.168.1.2.
    - An acceptable IPv4 address for the SigmaWin+ PC is 192.168.1.128.

| Internet Protocol Version                                                                                           | 14 (TCP/IPv4) Properties                                                 |
|----------------------------------------------------------------------------------------------------|--------------------------------------------------------------------------|
| General                                                                                                    |                                                                          |
| You can get IP settings assigned auto<br>this capability. Otherwise, you need t<br>for the appropriate IP settings. | imatically if your network supports<br>to ask your network administrator |
| Obtain an IP address automatica                                                                                     | ally                                                                     |
| • Use the following IP address:                                                                                     |                                                                          |
| IP address:                                                                                                    | 192.168.1.128                                                            |
| Subnet mask:                                                                                                    | 255 . 255 . 255 . 0                                                      |
| Default gateway:                                                                                                    |                                                                          |
| Obtain DNS server address auto                                                                                      | matically                                                                |
| Use the following DNS server ad                                                                                     | dresses:                                                                 |
| Preferred DNS server:                                                                                               | · · ·                                                                    |
| Alternate DNS server:                                                                                               |                                                                          |
| Validate settings upon exit                                                                                         | Advanced                                                                 |
|                                                                                                    | OK Cancel                                                                |

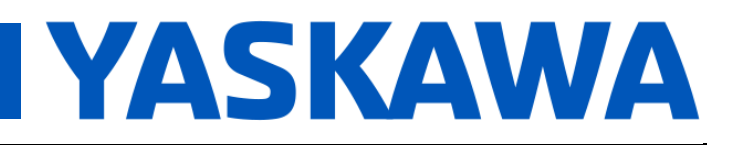

## Title: SigmaWin+ Over EtherCAT

Product(s): Yaskawa EtherCAT SERVOPACKs

Doc. No. TN.Sigma.01.EtherCAT

#### 4.3.5.2. SigmaWin+ Settings

- Refer to the **SigmaWin+ Help** installed with **SigmaWin+** to locate the windows described in this procedure.
- From the *Communication Settings* window, select **Ethernet Connection** for the connection method.
  - The Left and Right selector arrows may be necessary to use to find **Ethernet Connection**.
- Push the **Communication Settings** button in the upper right corner of the window.

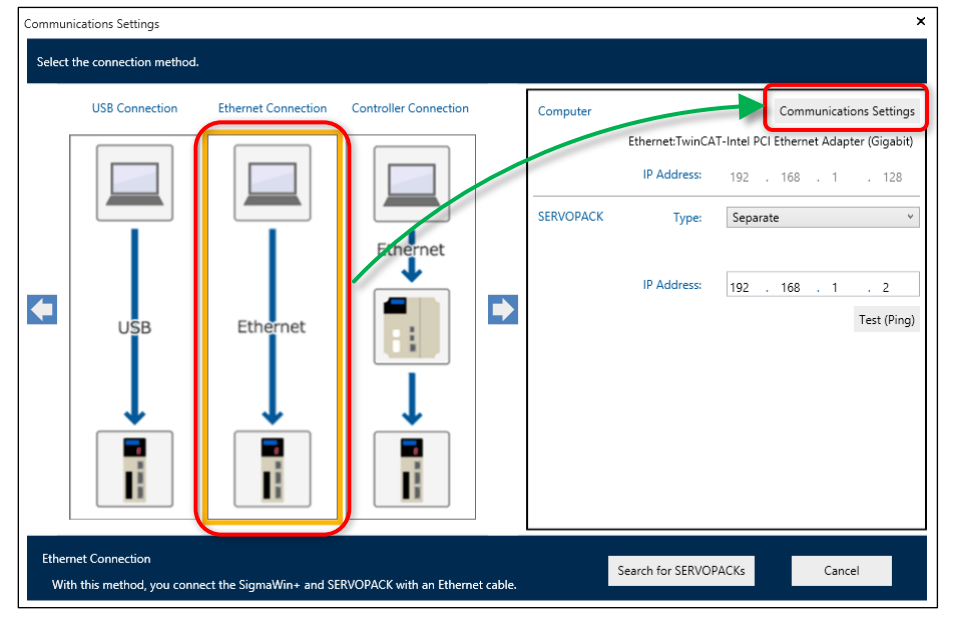

• Select the network adapter used to connect the PC to the EtherCAT master.

| Computer N                            | etwork Settings                                                                                                   |
|---------------------------------------|----------------------------------------------------------------------------------------------------|
| Change the computer network settings. | Current Computer Network Settings                                                                                 |
| Network adapter: Ethernet v           | Network Adapter<br>Ethernet:TwinCAT-Intel PCI Ethernet Adapter (Gigabit)<br>Settings: Use the following settings. |
| IP Address: 192 . 168 . 1 . 128       | IP Address: 192.168.1.128                                                                                         |
| Subnet Mask: 255 . 255 . 255 . 0      | Subnet Mask: 255.255.255.0                                                                                        |
| Default Gateway:                      | Default Gateway:                                                                                                  |
|                                       | ☑ Back up the above information when the settings are made.                                                       |
| Set                                   | Cancel                                                                                                    |

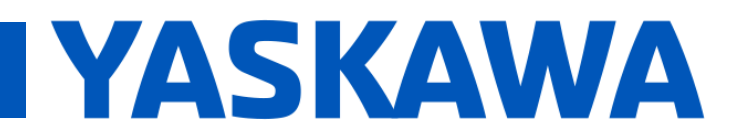

## Title: SigmaWin+ Over EtherCAT

Product(s): Yaskawa EtherCAT SERVOPACKs

Doc. No. TN.Sigma.01.EtherCAT

- Set the IP Address within the subnet used for the IPv4 address of the Yaskawa EtherCAT SERVOPACK.
  - **Example** (based on example settings from the previous sections):
    - The IPv4 address of the Yaskawa EtherCAT SERVOPACK is 192.168.1.2.
    - An acceptable IP Address to use in this window is **192.168.1.128**.

| Compute                               | er Network Settings                                       |
|---------------------------------------|-----------------------------------------------------------|
| Change the computer network settings. | Current Computer Network Settings                         |
|                                       | Network Adapter                                           |
| Network adapter: Ethernet v           | Ethernet:TwinCAT-Intel PCI Ethernet Adapter (Gigabit)     |
|                                       | Settings: Use the following settings.                     |
| IP Address: 192 . 168 . 1 . 128       | IP Address: 192.168.1.128                                 |
| Subnet Mask: 255 . 255 . 255 . 0      | Subnet Mask: 255.255.255.0                                |
| Default Gateway:                      | Default Gateway:                                          |
|                                       | Sack up the above information when the settings are made. |
| Set                                   | Cancel                                                    |

- If the settings on the left do not match the settings on the right, **Windows** User Account Control prompts may appear in later steps.
- Push the **Set** button.

0

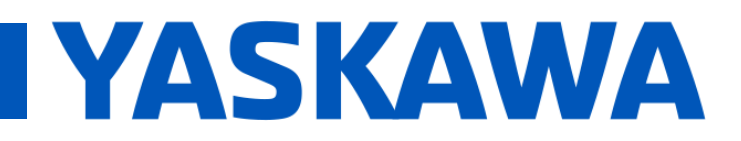

## Title: SigmaWin+ Over EtherCAT

Product(s): Yaskawa EtherCAT SERVOPACKs

Doc. No. TN.Sigma.01.EtherCAT

- In the *Communication Settings* window, for the IP Address field, enter the IPv4 address of the **Yaskawa EtherCAT SERVOPACK**.
  - **Example** (based on example settings from the previous sections):
    - The IPv4 address of the Yaskawa EtherCAT SERVOPACK is 192.168.1.2.
    - The IP Address in this window must be set to **192.168.1.2**.

| Communi        | ications Settings                          |                          |                         |          |           |                                                        |                                                                                                    | ×                |
|----------------|--------------------------------------------|--------------------------|-------------------------|----------|-----------|--------------------------------------------------------|----------------------------------------------------------------------------------------------------|------------------|
| Select         | the connection method.                     |                          |                         |          |           |                                                        |                                                                                                    |                  |
|                | USB Connection                             | Ethernet Connection      | Controller Connection   |          | Computer  |                                                        | Communications Sett                                                                                   | tings            |
|                | USB                                        | Ethernet                 | Ethernet                |          | SERVOPACK | Ethernet.TwinCA<br>IP Address:<br>Type:<br>IP Address: | IT-Intel PCI Ethernet Adapter (Gigs<br>192 . 168 . 1 . 12<br>Separate<br>192 . 168 . 1 . 2<br>Test (F | abit)<br>28<br>v |
| Etherr<br>With | net Connection<br>n this method, you conne | ect the SigmaWin+ and SE | RVOPACK with an Etherne | t cable. |           | Search for SERVOR                                      | PACKs Cancel                                                                                          |                  |

#### 4.3.5.3. SigmaWin+ Connection

- Connect to the Yaskawa EtherCAT SERVOPACK using SigmaWin+.
  - Refer to <u>4.1.5.3. SigmaWin+ Connection</u> for the procedure.

This completes the procedure for "**M–S–E–C**" architecture to use SigmaWin+ to connect to the Yaskawa EtherCAT SERVOPACK through EtherCAT.

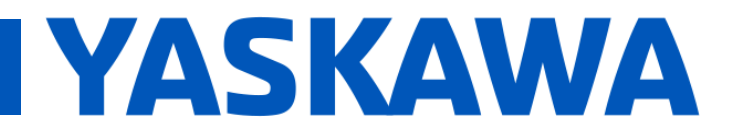

## Title: SigmaWin+ Over EtherCAT

Product(s): Yaskawa EtherCAT SERVOPACKs

Doc. No. TN.Sigma.01.EtherCAT

### Appendix A: Troubleshooting

#### List of Problems in this Appendix:

1. <u>After pushing the button Search for SERVOPACKs (or Test (Ping))</u>, a message regarding *"communications information could not be added"* appears.

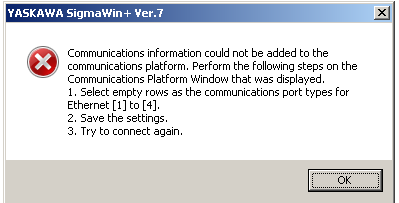

2. <u>After pushing the button Search for SERVOPACKs</u>, <u>SigmaWin+</u> reports: *No SERVOPACKs* were found.

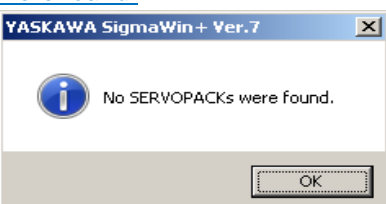

3. EOE mailbox settings do not appear for the Yaskawa EtherCAT SERVOPACK.

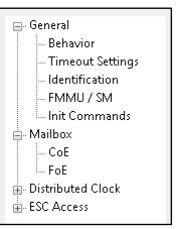

4. <u>After pushing the button Search for SERVOPACKs (or Test (Ping))</u>, <u>SigmaWin+ reports:</u> <u>Communications are not possible with the specified IP address</u>.

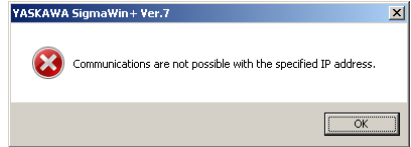

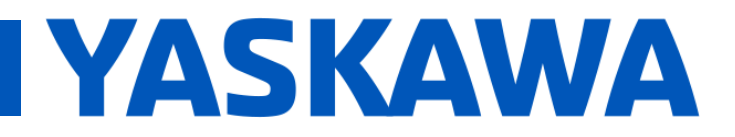

## Title: SigmaWin+ Over EtherCAT

Product(s): Yaskawa EtherCAT SERVOPACKs

Doc. No. TN.Sigma.01.EtherCAT

5. <u>After pushing the button Search for SERVOPACKs (or Test (Ping))</u>, <u>SigmaWin+</u> reports: <u>The IP</u> <u>address of the computer could not be changed</u>.

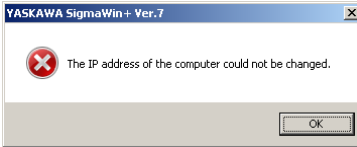

6. <u>After pushing the button Search for SERVOPACKs (or Test (Ping))</u>, <u>SigmaWin+</u> reports: <u>Set up</u> <u>communications</u>.

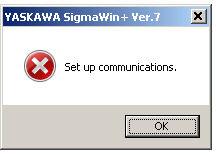

- 7. SigmaWin+ communications over EtherCAT is slower than USB.
- 8. After pushing "All Parameters" in the "Write to Servo" category, SigmaWin+ reports: One of the following EtherCAT parameters could not be written. PnCA0 to PnCA7. The possible causes are as follows. The setting is out of range. You do not have permission to write the parameter. Writing the parameters to the SERVOPACK was canceled.

| YASKAWA | SigmaWin+ Ver.7                                                                                                    | × |
|---------|----------------------------------------------------------------------------------------------------|---|
| 8       | One of the following EtherCAT parameters could not be written.<br>PnCA0 to PnCA7<br>The possible causes are as follows.<br>The setting is out of range.<br>You do not have permission to write the parameter.<br>Writing the parameters to the SERVOPACK was canceled. |   |
|         | ОК                                                                                                    |   |

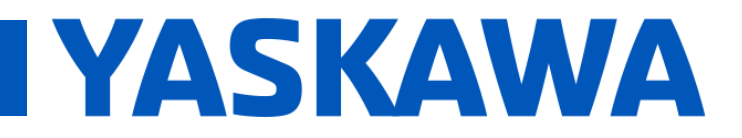

## Title: SigmaWin+ Over EtherCAT

Product(s): Yaskawa EtherCAT SERVOPACKs

Doc. No. TN.Sigma.01.EtherCAT

### Problem 1:

• After pushing the button Search for SERVOPACKs (or Test (Ping)), a message regarding *"communications information could not be added"* appears.

| YASKAWA | SigmaWin+ Ver.7                                                                                                    | × |
|---------|----------------------------------------------------------------------------------------------------|---|
| 8       | Communications information could not be added to the<br>communications platform. Perform the following steps on the<br>Communications Platform Window that was displayed.<br>1. Select empty rows as the communications port types for<br>Ethernet [1] to [4].<br>2. Save the settings.<br>3. Try to connect again. |   |
|         | OK                                                                                                    |   |

### Investigative & Corrective Actions:

• Select the **Communication Platform** from the taskbar **Communication Port** Type column, select the cell and select **<blank>** as shown in the image below. Save the settings (do not close the **Communication Platform**). Re-attempt connection with **SigmaWin+**.

| 2 Communication Platform                                                                                                    |                 |
|----------------------------------------------------------------------------------------------------|-----------------|
| File(F) View(V) Tools(T) Help(H)                                                                                                    |                 |
|                                                                                                    |                 |
| Communication Port Setting(List) Connection Information                                                                                                    |                 |
| No. Communication Port Type Logging                                                                                                    | Status 🔺        |
| I Disable Disable                                                                                                    | Ready           |
| 2 able                                                                                                    | Ready           |
| 3 USB able                                                                                                    | Ready           |
| 4 PCI bus able                                                                                                    | Ready           |
| 5 PCI Expressions<br>5 ETHERNET 1921682129 Local Area Connection                                                                                           |                 |
| 6 ETHERNET 192.168.15.1 VMware Network Adapter VMnet1                                                                                                    |                 |
| 7 ETHERNET 192.168.77.1 VMware Network Adapter VMnet8                                                                                                    |                 |
| 8 ETHERNET 192.168.56.1 VirtualBox Host-Only Network                                                                                                    |                 |
| g Remote 192.168.2.129 Local Area Connection                                                                                                    |                 |
| 10 Remote 192.168.75.1 VMware Network Adapter VMnet                                                                                                    |                 |
| Remote 192.168.56.1 VirtualBox Host-Only Network                                                                                                    |                 |
| Output                                                                                                    | → # ×           |
| 2016/11/23 11:20:49 [INFO] No. 1(ETHERMET 192.168.2.129) PortOpen Success.                                                                                 |                 |
| 2016/11/23 11:28:49 [INFO] No. 1(ETHERMET 192.168.2.129) PortClose Success.<br>2016/11/23 11:28:49 [INFO] No. 1(ETHERMET 192.168.2.129) PortComen Success. |                 |
| 2016/11/23 11:28:51 [INFO] No. 1(ETHERNET 192.168.2.129) PortClose Surress.                                                                                | -               |
| H 4 → H Output 1/2/3/4/                                                                                                    |                 |
| Ready                                                                                                    | NA CAP NUM SCRL |

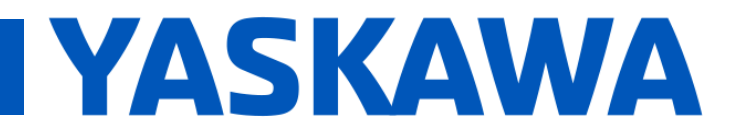

### Title: SigmaWin+ Over EtherCAT

Product(s): Yaskawa EtherCAT SERVOPACKs

Doc. No. TN.Sigma.01.EtherCAT

### Problem 2:

• After pushing the button Search for SERVOPACKs, SigmaWin+ reports: *No SERVOPACKs* were found.

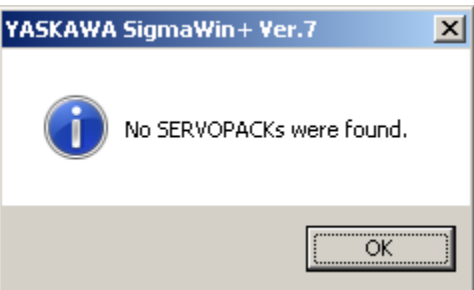

- For 400V SERVOPACKs, if the FW version is below 8.14, set Pn010 =  $4^{\text{th}}$  octet of IP address.
- After pushing the **OK** button in the message window shown above, wait 1 minute to allow connection re-attempts. The **Yaskawa EtherCAT SERVOPACK** may appear in the list.
- Push the button **Search Again** to go back to the previous screen, and push **Search for SERVOPACKs** again.
- Check that Yaskawa EtherCAT SERVOPACK firmware meets the minimum requirements. Refer to <u>2.1. Yaskawa EtherCAT SERVOPACK Firmware Versions</u>.
- Check that the **SigmaWin+** version is applicable. Refer to <u>2.3. Electronic Files</u> for version details.
- Search for only 1 Yaskawa EtherCAT SERVOPACK at a time. Do not attempt to search for multiple units at the same time. (Simultaneous connection to multiple units is possible for SigmaWin+ version 7.27 and above, but for some versions of SigmaWin+ including 7.27, searching for multiple units fails).

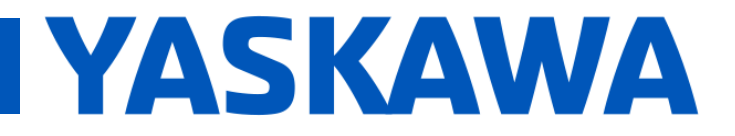

Product(s): Yaskawa EtherCAT SERVOPACKs

Doc. No. TN.Sigma.01.EtherCAT

### Problem 3:

• EoE mailbox settings do not appear for the Yaskawa EtherCAT SERVOPACK.

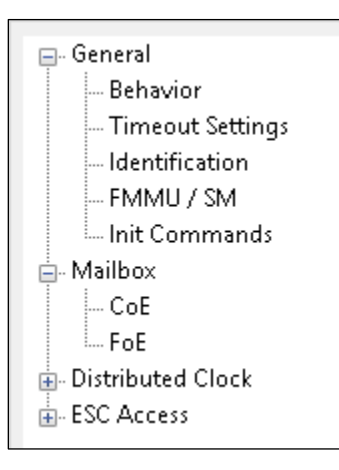

- Check that the **Yaskawa EtherCAT SERVOPACK** is a version that supports EoE. Refer to <u>2.1.</u> <u>Yaskawa EtherCAT SERVOPACK Firmware Versions</u> for version details.
- Check that the settings being viewed are for the **Yaskawa EtherCAT SERVOPACK**, rather than the settings for the master.
- Check that the **Yaskawa EtherCAT SERVOPACK's** ESI file is in the correct directory used by the master for ESI files.
- Check that the master applied the correct ESI file to the Yaskawa EtherCAT SERVOPACK.
- Restart the master to force the master to re-read the ESI directory, or execute the master function to re-read the ESI directory.

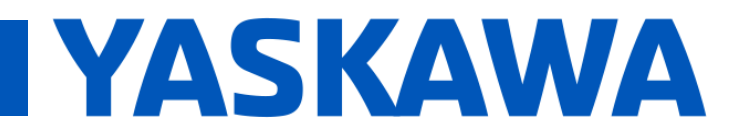

### Title: SigmaWin+ Over EtherCAT

Product(s): Yaskawa EtherCAT SERVOPACKs

Doc. No. TN.Sigma.01.EtherCAT

### Problem 4:

• After pushing the button Search for SERVOPACKs (or Test (Ping)), SigmaWin+ reports: Communications are not possible with the specified IP address.

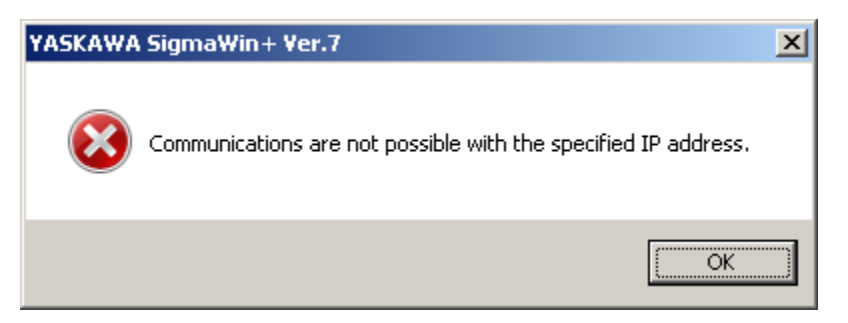

- SigmaWin+:
  - Check that SigmaWin+ is set up as described in this document.
    - The **IPv4 addresses**, **Subnet masks**, and **Default gateways** are set up as described in this document.
    - The IPv4 address of the SigmaWin+ PC is different from all other devices on the network. The PC may need to be rebooted to apply new settings.
  - Disable other networking devices (example: disable wireless communications)
  - o Disable Windows Firewall for all Windows devices in the architecture.
  - $\circ$  Use Windows Ping command to check communications to:
    - The EtherCAT master's IPv4 address for Ethernet communications.
      - If Ping fails, in addition to checking the other items in this section, also check the cabling. The EtherCAT master may require specific wiring such as crossover wiring.
    - The EtherCAT master's IPv4 address used for the EtherCAT port.
      - If Ping succeeds for the above test, but fails for this test, the routing between the Ethernet port in the EtherCAT master and the EtherCAT port may not be set up correctly. Check that the EtherCAT master supports the function and the requirements to support this function.
        - Example: TwinCAT 3 running on Windows supports this function, and the 3<sup>rd</sup> octet may need to be different between the EtherCAT master's IPv4 address for Ethernet communications (example: 192.168.2.128), and the EtherCAT master's IPv4 address for the EtherCAT port (example: 192.168.1.128).

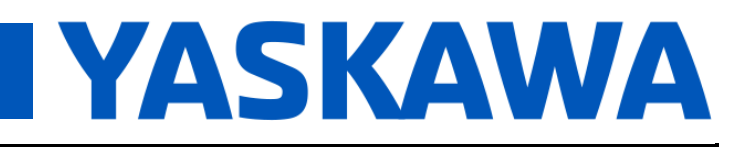

Product(s): Yaskawa EtherCAT SERVOPACKs

Doc. No. TN.Sigma.01.EtherCAT

- The Yaskawa EtherCAT SERVOPACK.
  - If Ping succeeds for the above tests, but fails for this test, check the Industrial Ethernet cable between the EtherCAT master, and the Yaskawa EtherCAT SERVOPACK. Check that the Yaskawa EtherCAT SERVOPACK control power is applied (the LEDs are lit, other than the CHARGE LED which may be lit without control power). Check that the SERVOPACK IPv4 address set in SigmaWin+ matches the IPv4 address of the Yaskawa EtherCAT SERVOPACK set up in the EtherCAT master.

### • EtherCAT Master:

- Check that the EtherCAT master is set up as described in this document.
  - The **IPv4 addresses**, **Subnet masks**, and **Default gateways** are set up as described in this document.
  - The IPv4 address of the EtherCAT master is different from all other devices on the network. The EtherCAT master may need to be rebooted to apply new settings.
- o If the EtherCAT master runs in **Windows**, check **Windows Registry** (regedit.exe):
  - HKEY\_LOCAL\_MACHINE\SYSTEM\CurrentControlSet\Services\Tcpip\Paramete
     rs\IPEnableRouter
    - Set registry entry to 1 (data type is **REG\_DWORD**)
- Disconnect other devices not necessary for this procedure, especially from Ethernet ports, until the system is working properly.
- Do not use hubs or switches for this procedure until the system is working properly.
- Disable **Windows** Firewall for all **Windows** devices in the architecture.
- Check that the **Yaskawa EtherCAT SERVOPACK** is set up in the EtherCAT master as described in this document.
  - The IPv4 address of the Yaskawa EtherCAT SERVOPACK is different from all other devices on the network. This IPv4 address must match the SERVOPACK IPv4 address set in SigmaWin+.
- Check that the EtherCAT master settings are activated.
  - If the EtherCAT master runs Windows, check that the EtherCAT project has been saved, PC has been rebooted after making changes to the routing, and the EtherCAT project has been opened.
- Check that the EtherCAT master is in **PRE-OP** state (EtherCAT master is running).

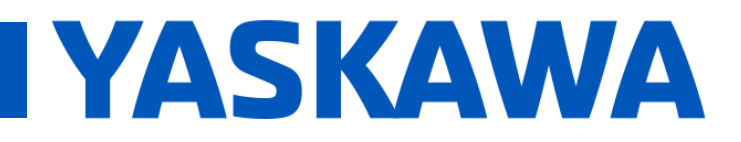

## Title: SigmaWin+ Over EtherCAT

Product(s): Yaskawa EtherCAT SERVOPACKs

Doc. No. TN.Sigma.01.EtherCAT

#### • Yaskawa EtherCAT SERVOPACK:

- Check that Yaskawa EtherCAT SERVOPACK firmware meets the minimum requirements. Refer to <u>2.1. Yaskawa EtherCAT SERVOPACK Firmware Versions</u>.
- Check that the **Yaskawa EtherCAT SERVOPACK** control power is applied (LEDs besides the **CHARGE** LED are lit).
- Check that the Yaskawa EtherCAT SERVOPACK is in PRE-OP state. This can be checked from the master. Also, the RUN LED on the Yaskawa EtherCAT SERVOPACK is blinking green (200 ms on, 200 ms off) when in PRE-OP state.

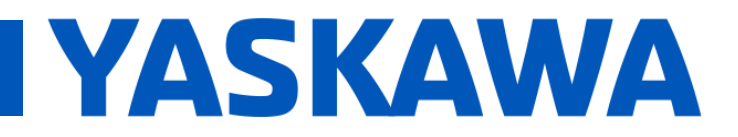

## Title: SigmaWin+ Over EtherCAT

Product(s): Yaskawa EtherCAT SERVOPACKs

Doc. No. TN.Sigma.01.EtherCAT

### Problem 5:

• After pushing the button Search for SERVOPACKs (or Test (Ping)), SigmaWin+ reports: The IP address of the computer could not be changed.

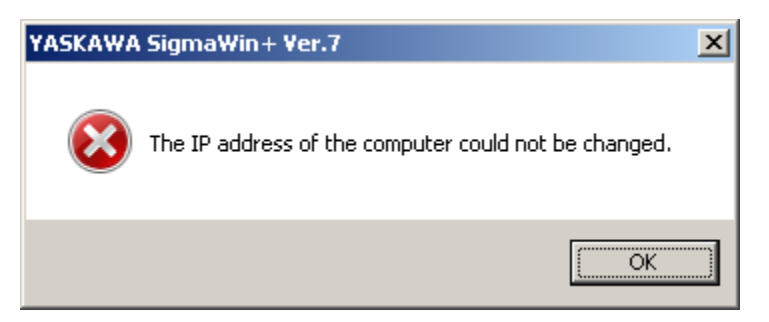

- Check that the Ethernet cable is connected from the SigmaWin+ PC to the target device.
- Check that the IPv4 address settings of the **SigmaWin+** PC are not the same as any other device on the network.
- Check that the IPv4 address settings in **SigmaWin+** are not the same as any other device on the network.

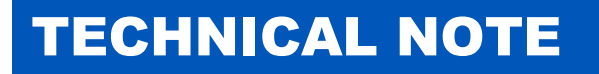

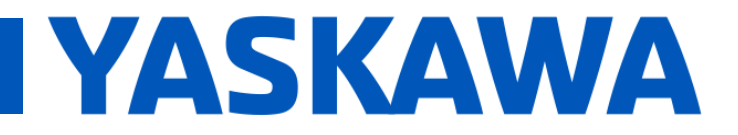

Product(s): Yaskawa EtherCAT SERVOPACKs

Doc. No. TN.Sigma.01.EtherCAT

### Problem 6:

• After pushing the button Search for SERVOPACKs (or Test (Ping)), SigmaWin+ reports: Set up communications.

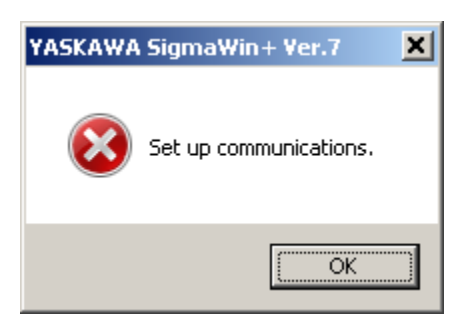

- Check that the IPv4 address settings of the **SigmaWin+** PC are not the same as any other device on the network.
- Check that the IPv4 address settings in SigmaWin+ are not the same as any other device on the network.

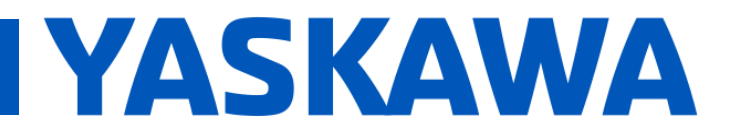

Product(s): Yaskawa EtherCAT SERVOPACKs

Doc. No. TN.Sigma.01.EtherCAT

### Problem 7:

• SigmaWin+ communications over EtherCAT is slower than USB.

- Increasing the EtherCAT cycle time will increase the number of times EoE packets are transmitted.
- The limitation is caused by the master implementation of either the EoE size or Dead Time.
   Not all masters support changing the setting of either the EoE size or Dead Time.
- Graphical Example:
  - Speed is dependent on Master behavior

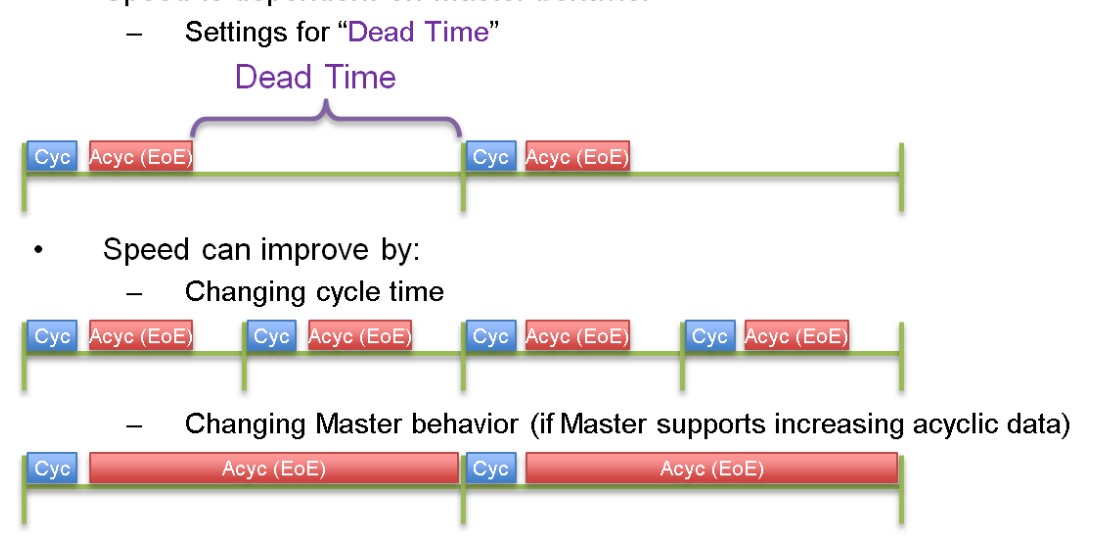

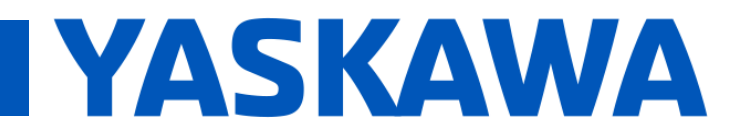

## Title: SigmaWin+ Over EtherCAT

Product(s): Yaskawa EtherCAT SERVOPACKs

Doc. No. TN.Sigma.01.EtherCAT

### Problem 8:

• After pushing "All Parameters" in the "Write to Servo" category, SigmaWin+ reports: One of the following EtherCAT parameters could not be written. PnCA0 to PnCA7. The possible causes are as follows. The setting is out of range. You do not have permission to write the parameter. Writing the parameters to the SERVOPACK was canceled.

| YASKAWA | SigmaWin+ Ver.7                                                                                                    | × |
|---------|----------------------------------------------------------------------------------------------------|---|
| 8       | One of the following EtherCAT parameters could not be written.<br>PnCA0 to PnCA7<br>The possible causes are as follows.<br>The setting is out of range.<br>You do not have permission to write the parameter.<br>Writing the parameters to the SERVOPACK was canceled. |   |
|         | ОК                                                                                                    |   |

- Check that the Yaskawa EtherCAT SERVOPACK is in PRE-OP state.
  - This can be checked from the master. Also, the **RUN** LED on the **Yaskawa EtherCAT SERVOPACK** is blinking green (200 ms on, 200 ms off) when in **PRE-OP** state.
  - Parameters **PnCA0** to **PnCA7** are mapped to PDO mapping objects. As specified by the EtherCAT specification, PDO mapping objects can only be written in **PRE-OP** state.

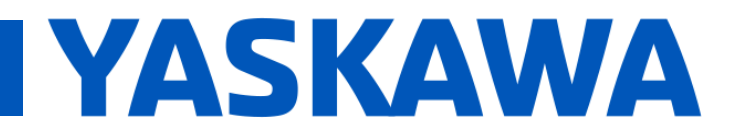

## Title: SigmaWin+ Over EtherCAT

Product(s): Yaskawa EtherCAT SERVOPACKs

Doc. No. TN.Sigma.01.EtherCAT

### **Appendix B: Limitations**

#### Yaskawa EtherCAT SERVOPACK limitations:

• Refer to <u>2.1. Yaskawa EtherCAT SERVOPACK Firmware Versions</u> for **Yaskawa EtherCAT SERVOPACK** model and version limitations.

#### **EtherCAT Master limitations:**

• Refer to <u>2.4. Master Requirements</u> for EtherCAT master feature requirements.

#### SigmaWin+ limitations:

- Refer to 2.3. Electronic Files for SigmaWin+ version limitations.
- IPv6 IP addressing is not available.

YASKAWA

Title: SigmaWin+ Over EtherCAT

Product(s): Yaskawa EtherCAT SERVOPACKs

Doc. No. TN.Sigma.01.EtherCAT

### Appendix C: TwinCAT 3 Example For Architecture "C–M–S"

This appendix provides a **TwinCAT 3** example for the "C–M–S" architecture.

Also refer to 4.1. Architecture "C-M-S" for additional details.

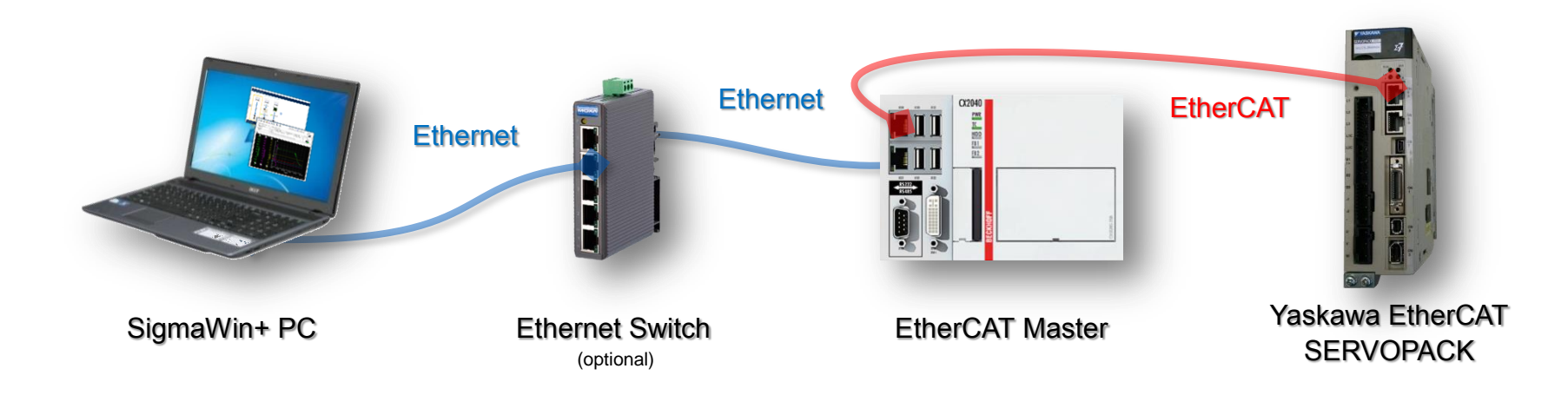

## "C-M-S" architecture:

| "C" |   | Clava                 |   | Vaakowa EtharCAT SEBVODACK               |
|-----|---|-----------------------|---|------------------------------------------|
| "M" | - | Master                | - | EtherCAT Master                          |
| "C" | _ | <b>C</b> onfiguration | _ | Configuration software SigmaWin+ on a PC |

"S" – Slave – Yaskawa EtherCAT SERVOPACK

YASKAWA

Title: SigmaWin+ Over EtherCAT

Product(s): Yaskawa EtherCAT SERVOPACKs

Doc. No. TN.Sigma.01.EtherCAT

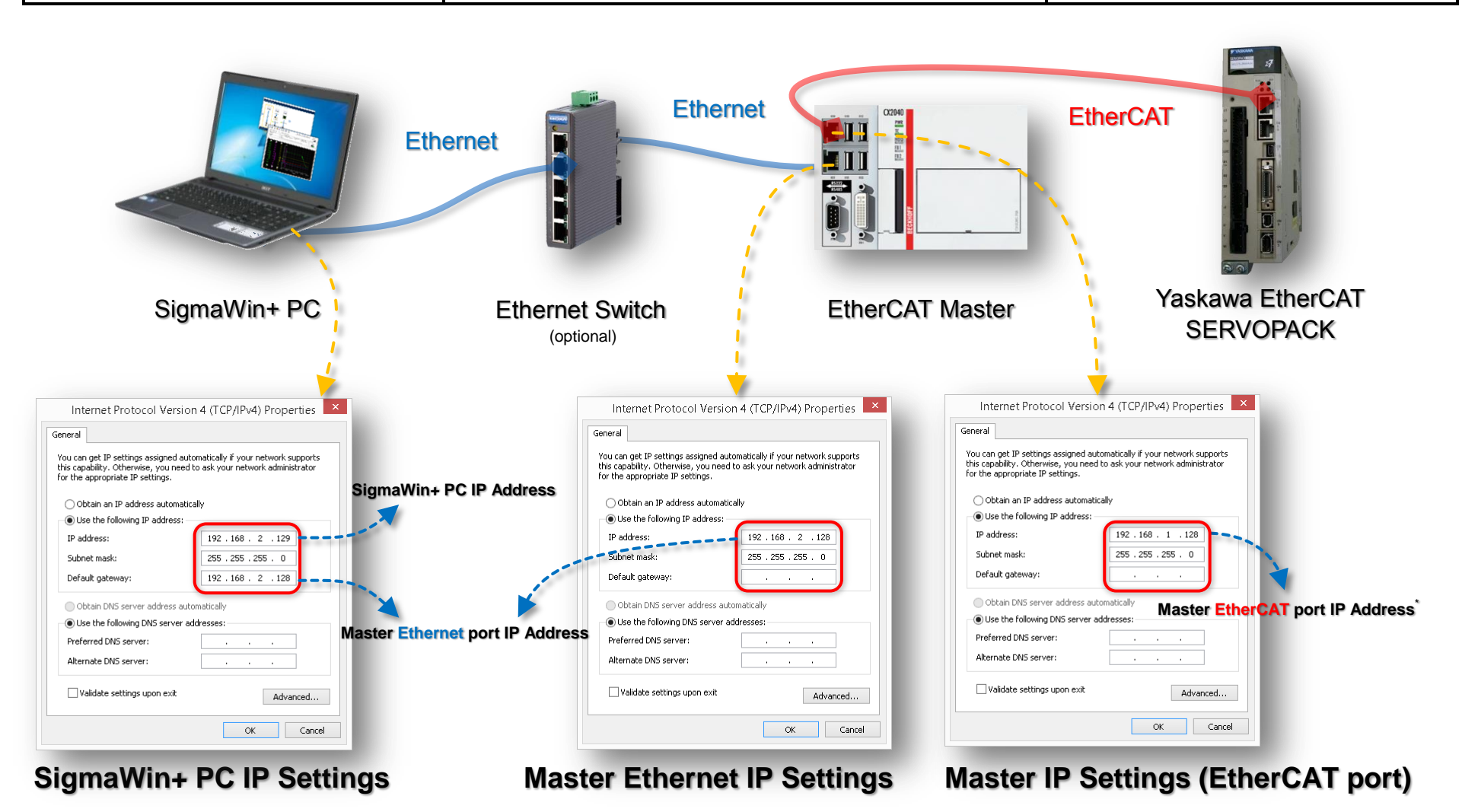

\* Required for TwinCAT 3, may not be required for other masters. Also, the 3rd octet must be different from the 3rd octet of IP address of the Master Ethernet port.

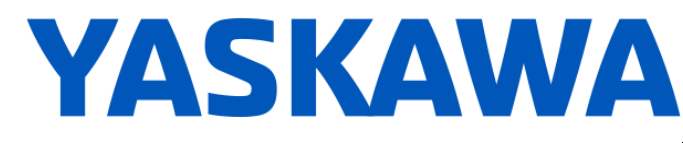

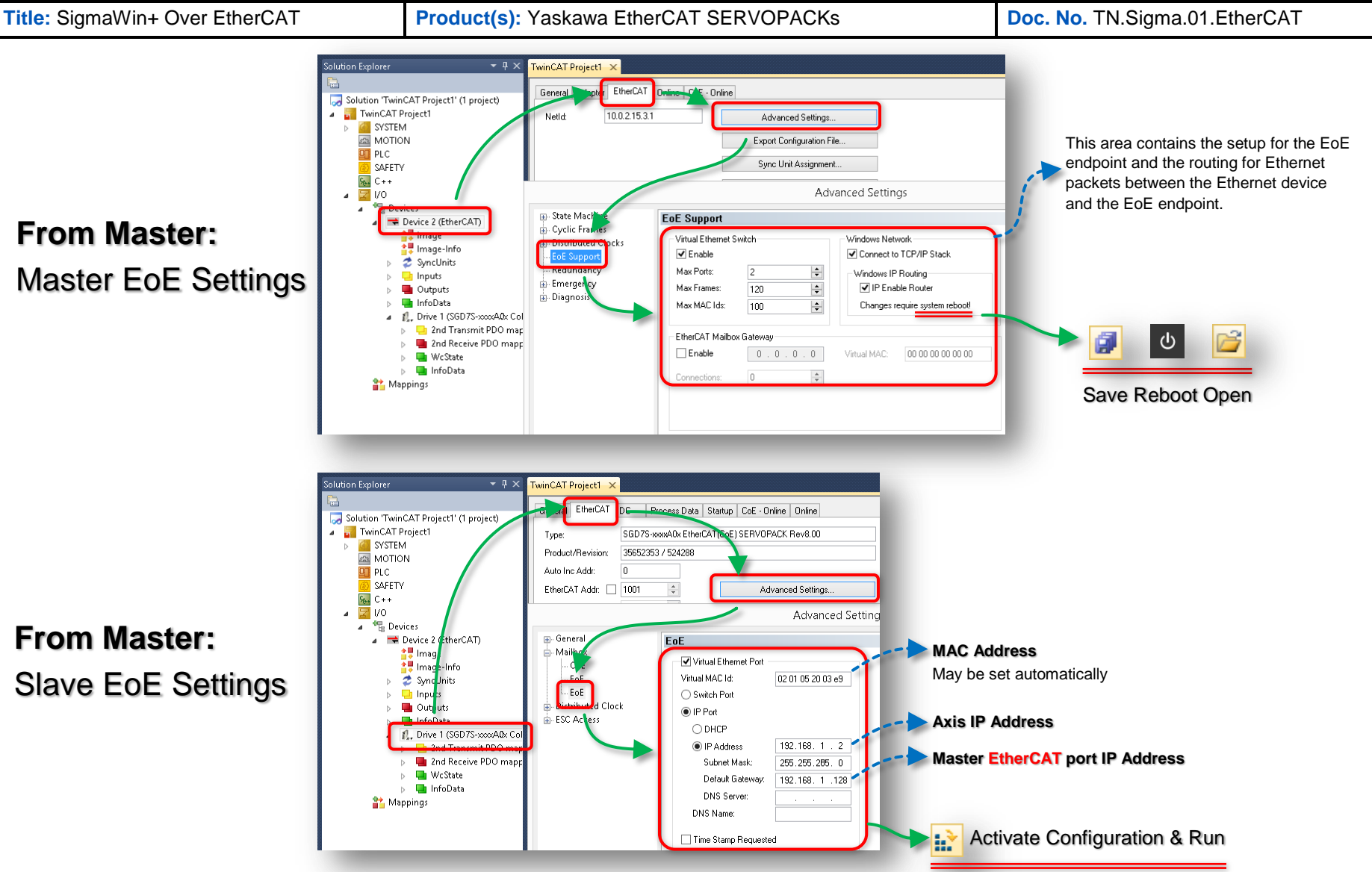

Title: SigmaWin+ Over EtherCAT

Product(s): Yaskawa EtherCAT SERVOPACKs

Σ

Doc. No. TN.Sigma.01.EtherCAT

Computer Network Settings

×

YASKAWA

## SigmaWin+ Settings & Connection

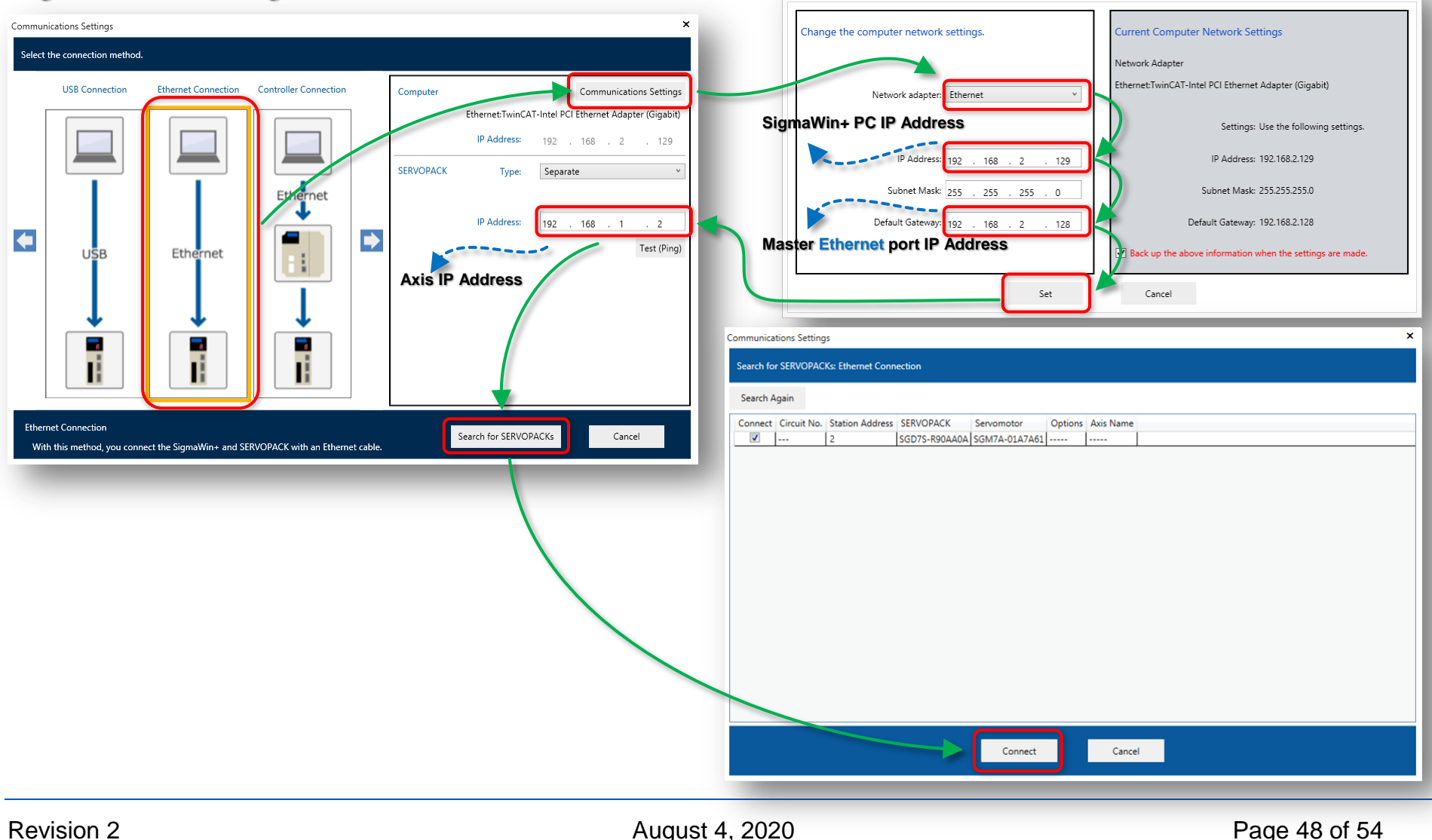

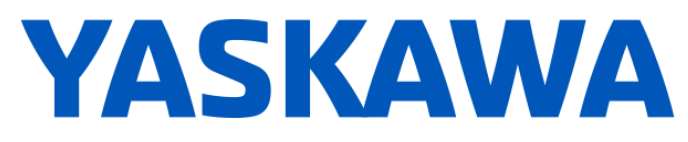

Title: SigmaWin+ Over EtherCAT

Product(s): Yaskawa EtherCAT SERVOPACKs

Doc. No. TN.Sigma.01.EtherCAT

### Appendix D: TwinCAT 3 Example For Architecture "M–S"

This appendix provides a **TwinCAT 3** example for the "M–S" architecture.

Also refer to <u>4.2. Architecture "M–S"</u> for additional details.

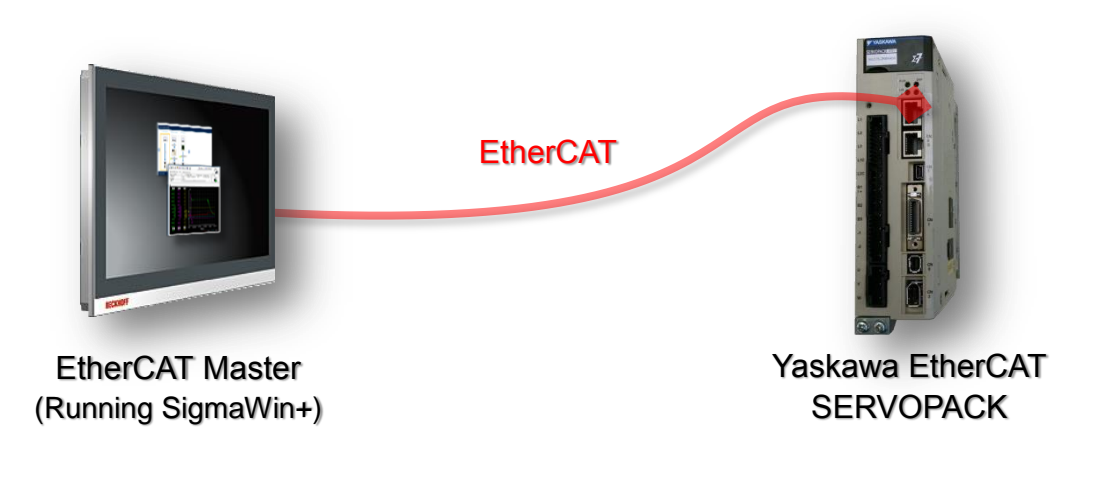

## "M–S" architecture:

"M" – Master – EtherCAT Master
"S" – Slave – Yaskawa EtherCAT SERVOPACK

#### YASKAWA **TECHNICAL NOTE** Title: SigmaWin+ Over EtherCAT Product(s): Yaskawa EtherCAT SERVOPACKs Doc. No. TN.Sigma.01.EtherCAT winCAT Project1 Master IP Settings (EtherCAT Port) EtherCAT 💁 - Online General 🌄 Solution 'TwinCAT Project1' (1 project) TwinCAT Project1 10.0.2.15.3.1 NetId Advanced Settings. Internet Protocol Version 4 (TCP/IPv4) Properties SYSTEM Export Configuration File MOTION General DI PLC Sync Unit Assignment. SAFETY You can get IP settings assigned automatically if your network supports ₩. C++ this capability. Otherwise, you need to ask your network administrator for the appropriate IP settings. Advanced Settings a 🔀 1/0 From Master: 🖅 State Mach EoE Support Obtain an IP address automatically Revice 2 (EtherCAT) - Cyclic Fran Output the following IP address: Virtual Ethernet Switch Windows Network Image-Info Connect to TCP/IP Stack 🖌 Enable IP address: 192.168.1.128 Master EoE Settings 💈 SyncUnits $\triangleright$ Max Ports: ÷ 2 Windows IP Routing 255 . 255 . 255 . 0 Subnet mask: 🛄 Inputs 🖕 Emergent Max Frames: ✓ IP Enable Router 📕 Outputs 120 ÷ Default gateway: 🛓 Diagn 📑 InfoData Þ Max MAC Ids: 100 ÷. Changes require system reboot! ▲ 👖 Drive 1 (SGD7S-xxxxA0x Col Obtain DNS server address automatically 😐 2nd Transmit PDO map Use the following DNS server addresses: EtherCAT Mailhox Gateway and Receive PDO mapp Enable 0.0.0.0 Virtual MAC: 00 00 00 00 🔲 WcState Preferred DNS server: This area contains the setup for the EoE endpoint 唱 InfoData Alternate DNS server: and the routing for Ethernet packets between the 背 Mappings Ethernet device and the EoE endpoint. Validate settings upon exit Advanced... Cancel OK TwinCAT Project1 EtherCAT Data Startup CoE Online Online Solution 'TwinCAT Project1' (1 project) ტ 🖌 🚮 TwinCAT Project1 ) SERVOPACK Rev8.00 SGD7S-xxxxA0x EtherCAT Master EtherCAT port IP Address Type: SYSTEM Product/Revision: 35652353 / 524288 MOTION 🛄 PLC Auto Inc Addr n Save Reboot Open SAFETY EtherCAT Addr: 1001 Advanced Settings ₩ C++ a 🔀 1/0 Advanced Settin 📲 Devices 4 From Master: ⊿ 📑 Device 2 (therCAT) 🕢 General 🛟 Imaq . Mailb MAC Address ✓ Virtual Ethernet Port 👯 lmaq -Info 💈 Synd Virtual MAC Id: 02 01 05 20 03 e9 May be set automatically **Slave EoE Settings** Units --- EoE O Switch Port 🕒 Inc 🔲 Outi ut IP Port ESC A Axis IP Address ODHCP 🚛 Drive 1 (SGD7S-xxxxA0x Cr IP Address 192 168 1 2 📕 2nd Receive PDO map Subnet Mask: 255 255 255 0 🛄 WcState Default Gateway 📑 InfoData DNS Server 📸 Mappings DNS Name: Activate Configuration & Run Time Stamp Requested

Title: SigmaWin+ Over EtherCAT

Product(s): Yaskawa EtherCAT SERVOPACKs

Σ

Doc. No. TN.Sigma.01.EtherCAT

×

## SigmaWin+ Settings & Connection

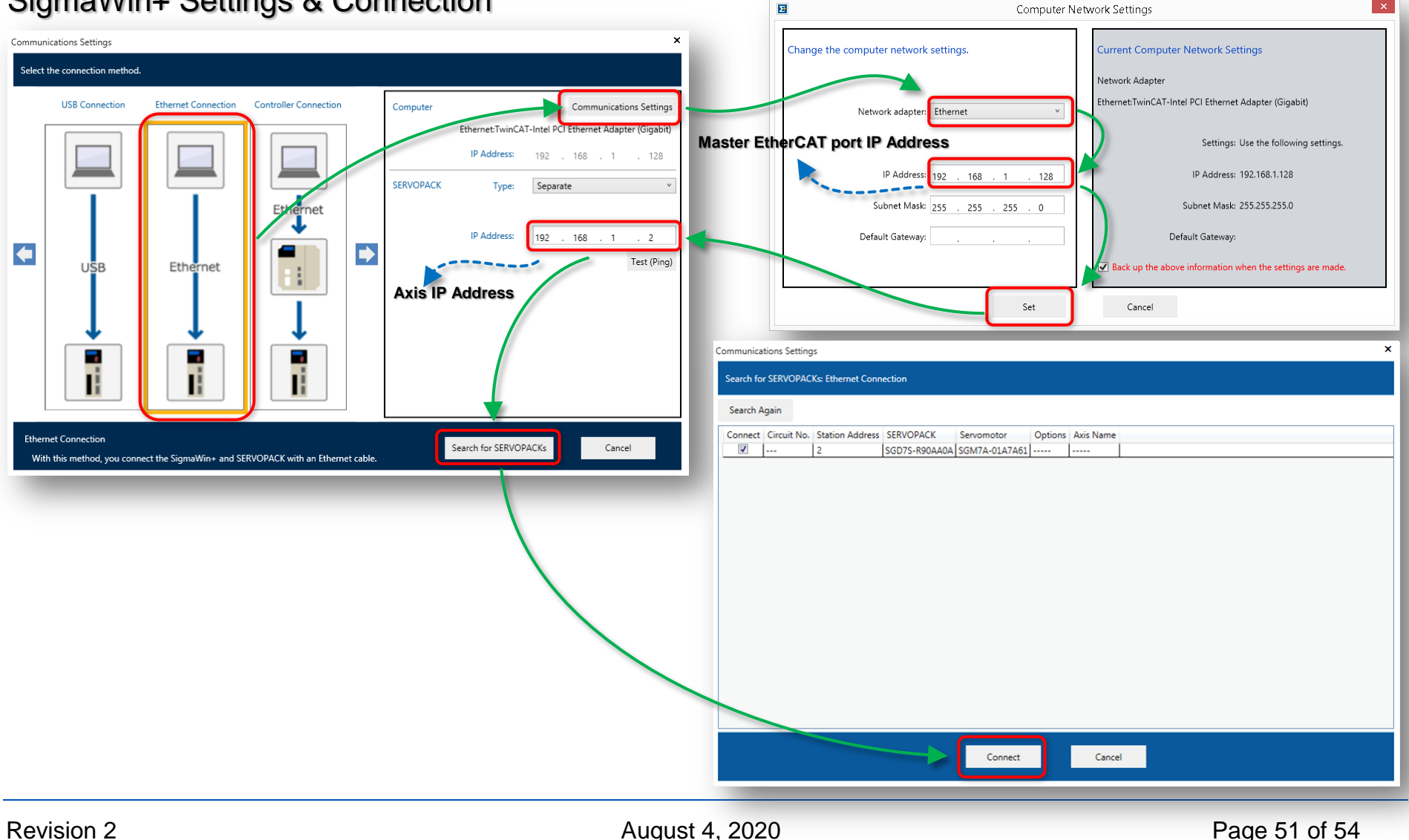

YASKAWA

YASKAWA

Title: SigmaWin+ Over EtherCAT

Product(s): Yaskawa EtherCAT SERVOPACKs

Doc. No. TN.Sigma.01.EtherCAT

### Appendix E: TwinCAT 3 Example For Architecture "M–S–E–C"

This appendix provides a **TwinCAT 3** example for the "M–S–E–C" architecture.

Also refer to 4.3. Architecture "M-S-E-C" for additional details.

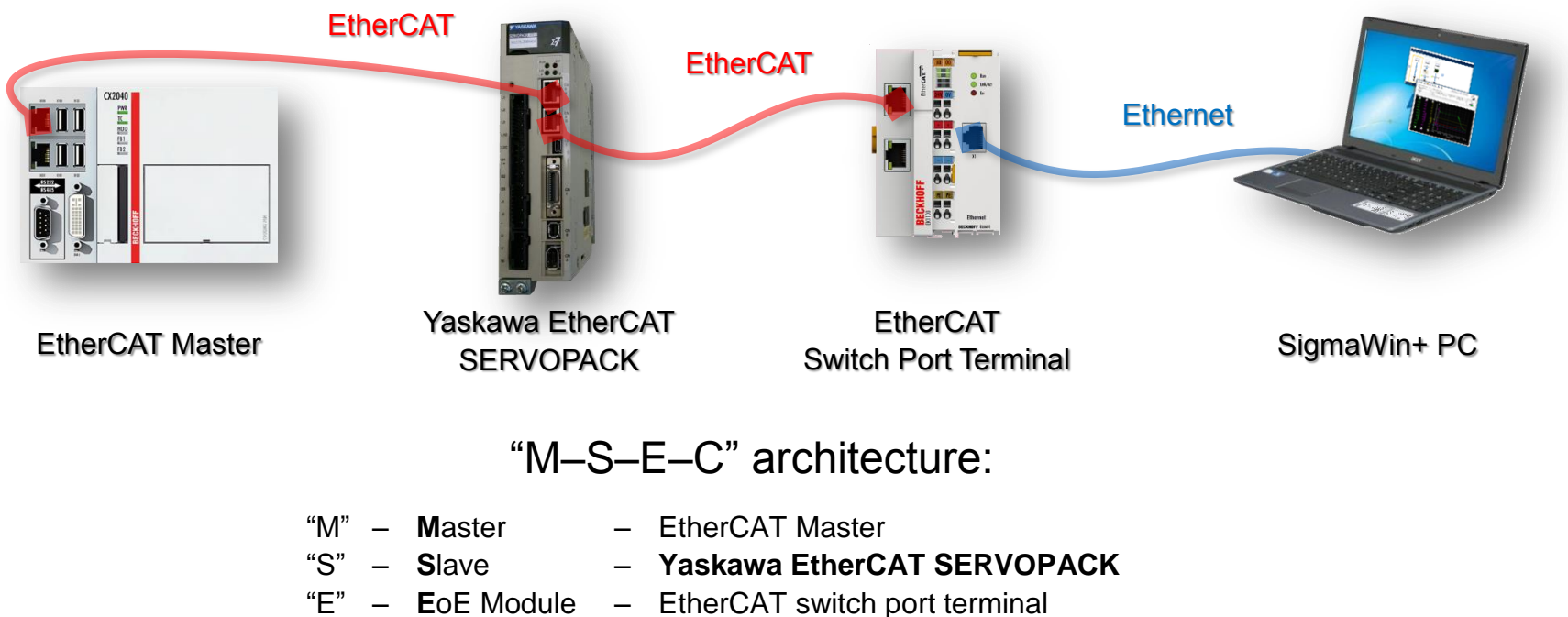

"C" - Configuration - Configuration software SigmaWin+ on a PC

YASKAWA

Title: SigmaWin+ Over EtherCAT

Product(s): Yaskawa EtherCAT SERVOPACKs

Doc. No. TN.Sigma.01.EtherCAT

## SigmaWin+ PC IP Settings

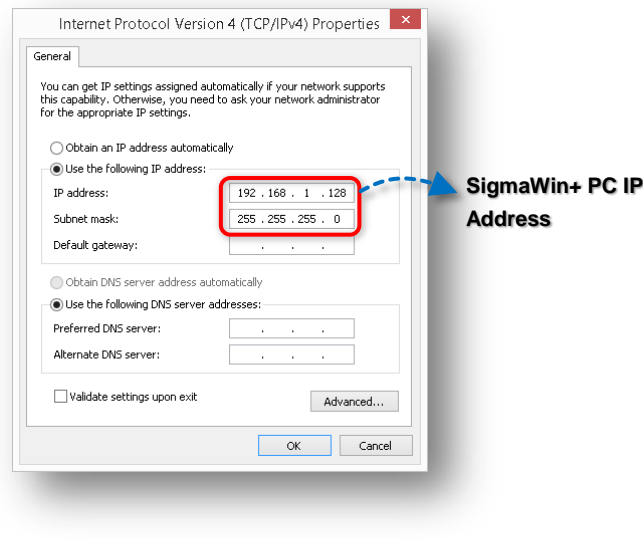

## From Master: Slave EoE Settings

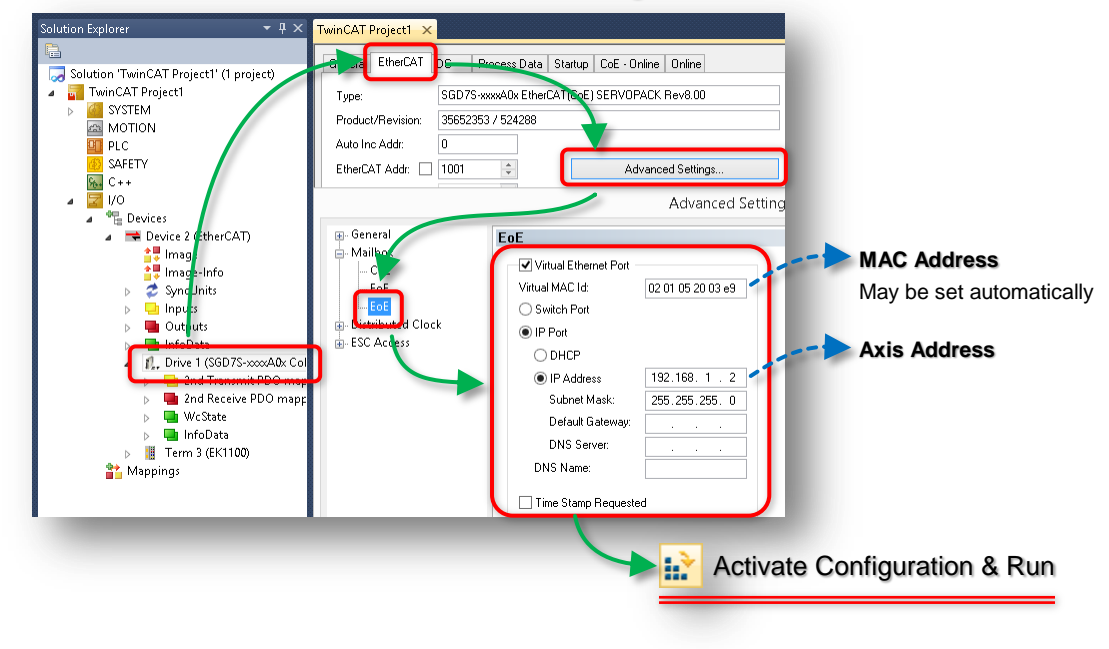

Title: SigmaWin+ Over EtherCAT

Product(s): Yaskawa EtherCAT SERVOPACKs

Σ

Doc. No. TN.Sigma.01.EtherCAT

Computer Network Settings

×

YASKAWA

## SigmaWin+ Settings & Connection

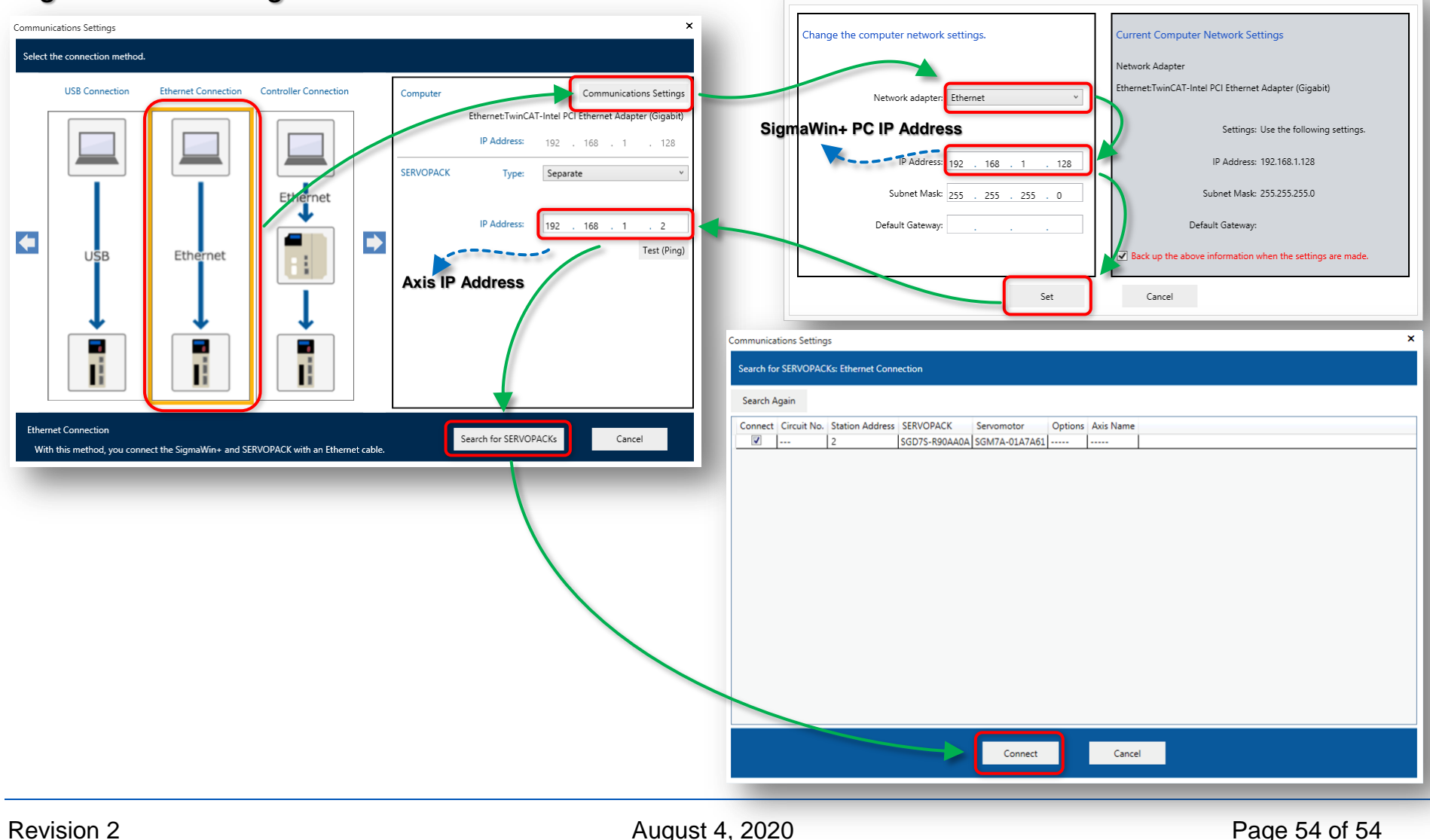